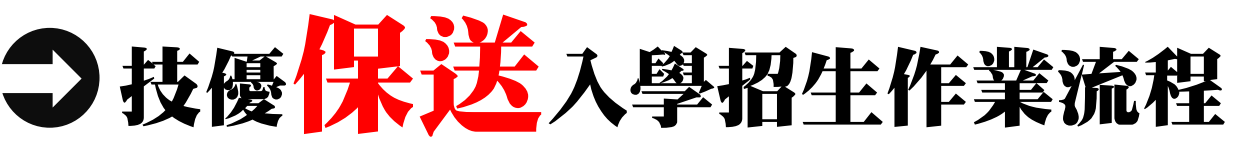

| 辦理事項                  |
|-----------------------|
| 簡章免費網路下載              |
| 網路報名                  |
| 1.由考生個別報名             |
| 2. 至本委員會網站輸入報名資料並完成資格 |
| 審查資料寄送(110.1.7前郵戳為憑)  |
| 公告資格審查結果及成績排名         |
|                       |
| 湖父報石賃(付百員俗方生織父報石賃)    |
| 網改発記士皕( <u></u>       |
| 啊哈豆心凉(土乡)0回心凉/        |
| 分發放榜(本委員會網站公告並提供查詢)   |
| 報到或聲明放棄錄取截止           |
|                       |

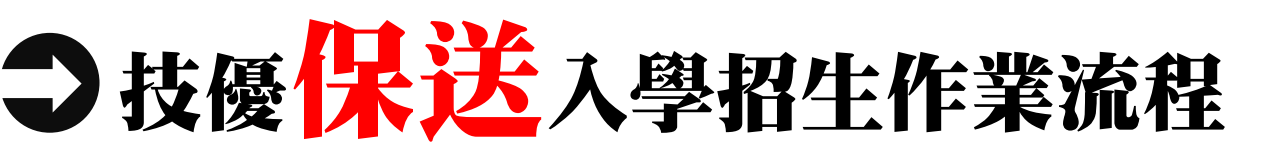

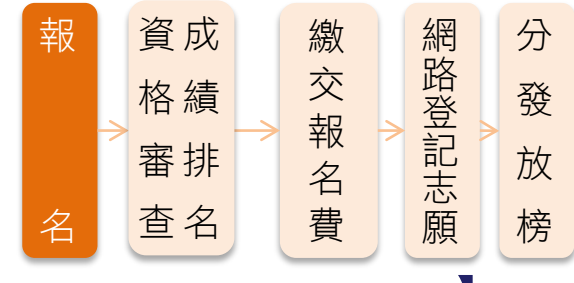

#### 網路報名

- 【110.1.4(-)10:00-110.1.7(四)17:00】
- → 一律採網路報名
- 符合資格考生,除可選擇「不限類別」報名外,其他招生類 別至多選擇1個招生類別報名(各競賽職種類對應可報名之招 生類別,請參閱簡章職種對照表)
- 例如某生為全國技能競賽「冷凍空調」第2名,可選擇以下 之招生類別報名:
  - (1)同時報名2個類別:「不限類別」+「1個保送類別」(10機械、20電機、21冷凍、25電子、55工程及56管理擇一)
  - (2)<mark>僅報名「1個保送類別」</mark>(10機械、20電機、21冷凍、25電子、55工 程及56管理擇一。放棄不分系菁英班志願)
  - (3)僅報名「不限類別」(免報名費。登記志願時僅限填不分系菁英班) 註:110學年度「99不限類別」(不分系菁英班)無招生名額

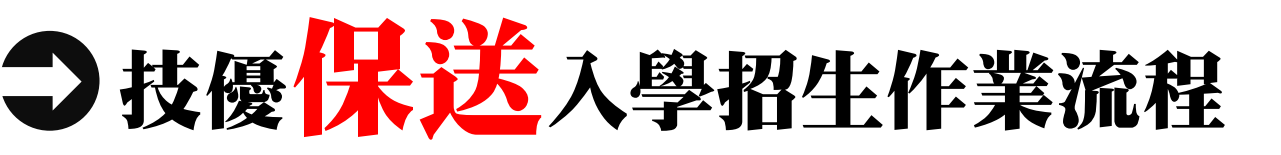

#### 資格審查

● 高中職畢結業生或具同等學力考生

#### ▶ 符合保送競賽資格

| 競賽名稱                                    | 競賽名次    | 等第  |
|-----------------------------------------|---------|-----|
|                                         | 第1名     | 第一等 |
| 國際技能競費<br>  國際展能節職業技能競賽   -<br>  國際利技展覽 | 第2名     | 第二等 |
|                                         | 第3名     | 第三等 |
|                                         | 優勝      | 第四等 |
| 國際技能競賽<br>國際展能節職業技能競賽                   | 正(備)取國手 | 第五等 |
|                                         | 第1名(金牌) | 第六等 |
| 丨全國技能競賽<br>丨全國身心隌礙者技能競賽                 | 第2名(銀牌) | 第七等 |
|                                         | 第3名(銅牌) | 第八等 |
|                                         | 第1名     | 第八等 |
| 全國高級中等學校技藝競賽                            | 第2名     | 第九等 |
|                                         | 第3名     | 第十等 |

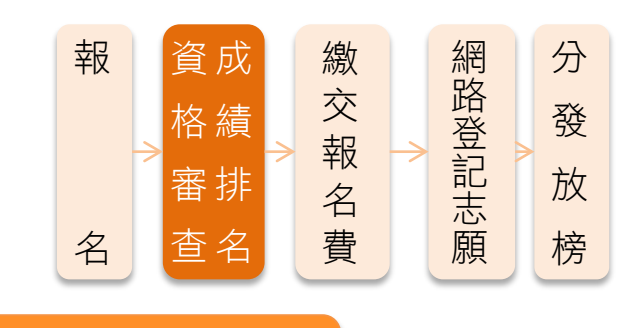

成績排名

不採計統測成績

按各類別依左表獲獎等第排名, 如獲獎等第相同時,則以該職種 (類)競賽參加人數為參酌順序, 競賽人數較多者,排名在前

| 資格審查結果公告                                     |
|----------------------------------------------|
| 【110.1.13(三)10:00】                           |
| 本委員會網站提供審查結果查詢<br>含資格審查結果、成績排名<br>低收入6或由低收入6 |
| 依考生報名類別提供<br><b>保送類別</b> 及 <b>不限類別</b> 排名    |

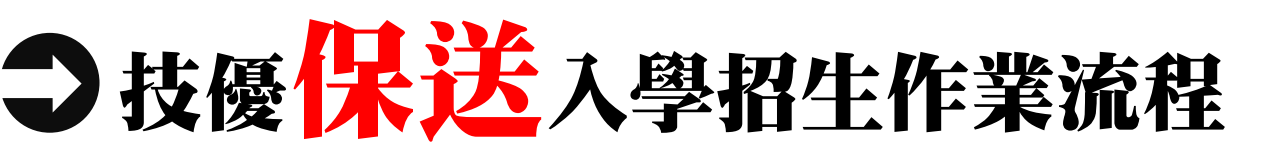

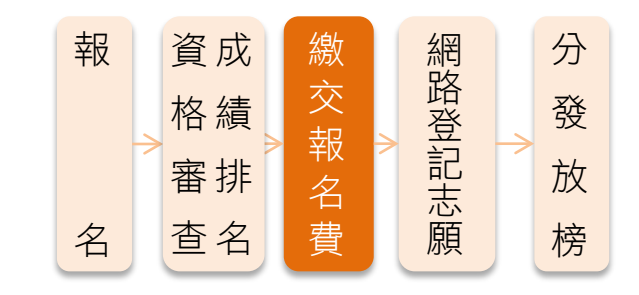

71

 $[110.1.13(\pm)10:00-110.1.15(\pm)24:00]$ 

- 符合資格考生須於110.1.13(三)10:00起,至本委員會網站「繳款 帳號查詢及繳款單列印系統」查詢繳款帳號與金額並下載繳款單
- 此繳款帳號每人皆不同,切勿以他人繳款帳號繳費或與他人合併 繳費
- 報名費新臺幣200元,須在110.1.15(五)24:00完成繳費,繳費成 功才可參加網路登記志願
- 審查通過低收入戶考生或僅報名不限類別考生免繳報名費,中低 收入戶考生可減免60%,繳交新臺幣80元報名費

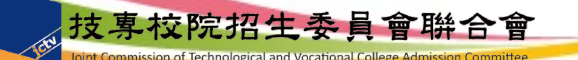

繳交報名費

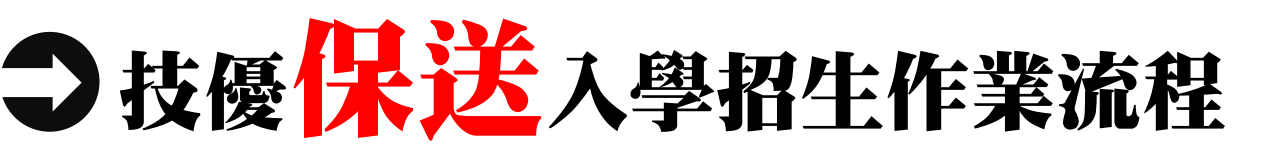

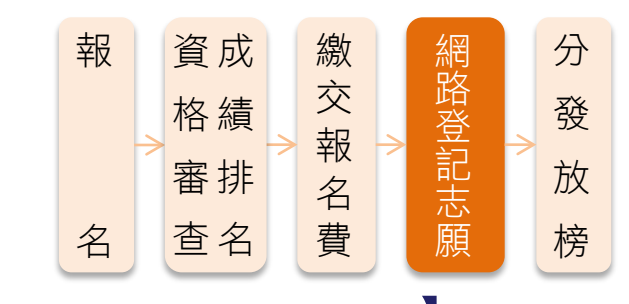

#### 網路登記志願 【110.1.18(-)10:00-110.1.20(三)17:00】

- → 考生至多選填50個志願(含「不限類別」志願)
- 考生於系統所選填之志願,在未確定送出前皆可修改或暫存。一旦確定 送出後即完成志願登記,不得以任何理由要求修改或重新登記,僅能上 網確定送出1次,請務必審慎考慮後再行送出資料,請考生特別注意
- 凡於規定時間內未上網登記志願或雖有上網登記志願但僅暫存未確定送
   出者,以未選填論,喪失登記資格與分發機會
- 完成志願登記「確定送出」後,應自行存檔或列印留存「登記志願表」
   備查

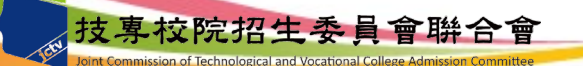

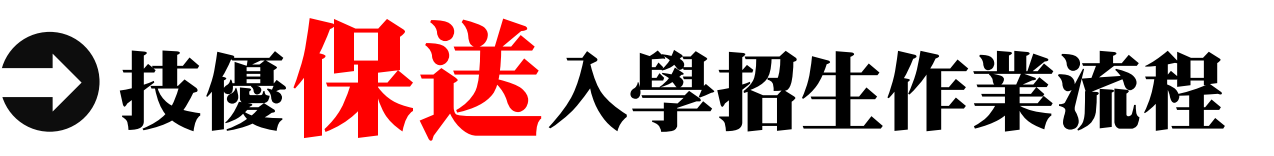

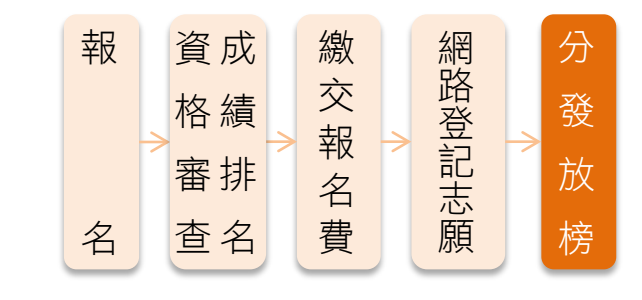

- 分發放榜 110.1.26(二)10:00
- 🚽 本委員會網站公告錄取名單
- 分發錄取生應依所錄取學校規定時間及方式(不得為電話方式), 攜帶「學歷(力)證件」、「身分證」及「競賽獲獎證明」等文件 正本辦理報到,上述證件如有不實或不符合簡章規定者,取消其錄 取資格
- 分發錄取生完成報到後且未於簡章規定時間內聲明放棄者,即不得 再行參加本學年度繁星計畫聯合推薦甄選入學、四技申請入學聯合 招生、四技二專技優甄審入學、甄選入學、日間部聯合登記分發入 學、各四技二專學校及大學校院之招生,違者取消保送錄取及入學 資格

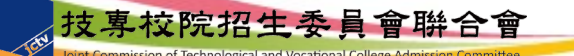

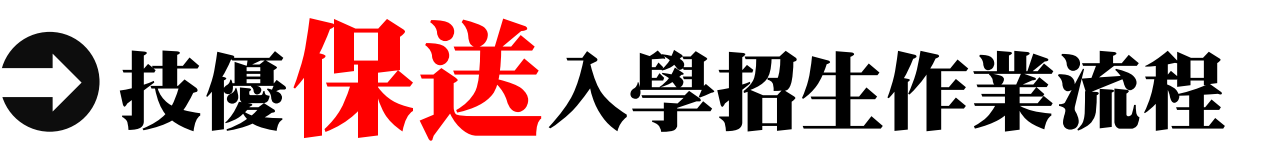

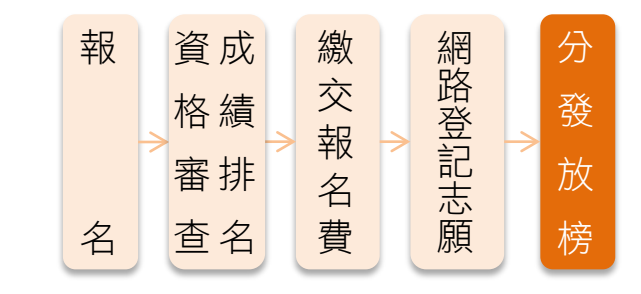

74

#### 分發放榜

 分發錄取生無論已否註冊入學,均不得再以同一證件或競賽、展覽 獎項參加次一學年度及其以後之四技二專學校及大學院校相關學系 技優入學,違者取消其報名及錄取入學資格
 例如:本學年度某生錄取保送,但放棄報到;則可持同一證件 報名110學年度技優甄審入學。但不管本學年度技優甄審是否錄 取,均不可持同一證件報名下一學年度及其以後的技優保送及 甄審入學招生

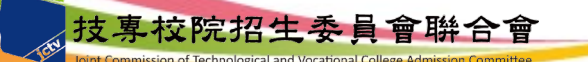

**〕**技優<mark>保送</mark>入學招生-系統練習版

● 系統練習版開放時間 109.12.18(五)10:00起至 109.12.30(三)17:00止

110學年度四技二專技 優保送報名相關資訊, 已於109年12月10日技 專招聯試字第1098310511 號函知各高中職學校

技優保送作業系統

| 技募校院招生委員會聯合會  | 科技校院四年制及專科學校二年制聯合甄選委員會 * 🐴 🐴 🧚                                                  |                                                                                                    |                    |                                                                               |  |  |
|---------------|---------------------------------------------------------------------------------|----------------------------------------------------------------------------------------------------|--------------------|-------------------------------------------------------------------------------|--|--|
| 110學年度        | 科技校院四年制及專科學校二年制招收技藝技能優良學生入學招生<br>重要日程   簡章宣韵與下載   委員學校作業系統   高中戰學校作業系統   考生作業系統 |                                                                                                    |                    |                                                                               |  |  |
| 最新消息          |                                                                                 |                                                                                                    |                    |                                                                               |  |  |
| • 防疫應變專區      |                                                                                 | <ol> <li>110學年度四技二專技優保送作業系統使用說明</li> <li>1.本學年度四技二專技優保送入學招生之網路報名、資格審查結果查詢、繳款帳號查詢及網路營<br/>記志顧序均採網路作業方式辦理;考生須依簡章規定時間登入技優保送作業系統,在線上完成<br/>資料營錄及確定送出,並從系統列印相關表件,以辦理技優保送之資格審查、報名及網路登記<br/>志顧序作業。</li> <li>2.技優保送作業系統訂於110年1月4日(星期一)10:00正式上線,請考生特別留意。(各系統開放時<br/>間請參閱注意事項)</li> <li>3.其他未盡事宜悉依110學年度四技二專技優保送入學作業系統提前練習,熟悉系統操作。【練習<br/>版系統開放時間:109年12月18日(星期五)10:00起至109年12月30日(星期三)17:00止】,各系統<br/>練習版均使用預設通行資料,身分證號:A123456789、出生年月日:840101及通行碼;</li> </ol> |                    |                                                                               |  |  |
| • 重大變革事項      |                                                                                 |                                                                                                    |                    |                                                                               |  |  |
| • <u>考生資訊</u> |                                                                                 |                                                                                                    |                    |                                                                               |  |  |
| • 高中職學校資訊     |                                                                                 |                                                                                                    |                    |                                                                               |  |  |
| • 委員學校資訊      |                                                                                 |                                                                                                    |                    |                                                                               |  |  |
| • 其他資訊        |                                                                                 |                                                                                                    |                    |                                                                               |  |  |
| 招生學校          |                                                                                 | ABCD1234,僅決考生練習之用;所有練習過程之操作資料均不予儲存。考生的須於各系統止<br>式開放使用時,於規定時限內,依規定方式完成各項作業。                                                                                                    |                    |                                                                               |  |  |
| 規章辦法          |                                                                                 | 技優保送作業系統                                                                                                    | 對象                 | 注意事項                                                                          |  |  |
| 重要日程          |                                                                                 | 却在多续【编码册】                                                                                                    | 欲參加本學年度<br>技優保送入學招 | 開放時間:109.12.18(星期五)10:00起至109.12.30(星期                                        |  |  |
| 常見問題          |                                                                                 |                                                                                                    | 生之考生練習使<br>用       | 三)17:00止。                                                                     |  |  |
| 簡章查詢與下載       |                                                                                 |                                                                                                    |                    | 1. 本系統開放時間: 110.1.4(星期一)10:00 <b>起至</b>                                       |  |  |
| 下載專區          |                                                                                 |                                                                                                    |                    | 110.1.7(星期四)17:00止。<br>請注意最後一日僅開放至17:00,系統關閉後,僅<br>提供收件查讀功能【初印功能保留至110.1.7(星期 |  |  |
| 統計資料          |                                                                                 |                                                                                                    |                    | 四)24:00止】。<br>2.考生須以通行碼登入本系統登錄報名資格(含基本                                        |  |  |
| 相關網站連結        |                                                                                 | 報名系統                                                                                                    |                    | 資料及競賽證照資料);在確定送出後,由系統列<br>印申請表,連同相關證明文件,以限時掛號郵寄至                              |  |  |
| 考生作業系統        |                                                                                 |                                                                                                    | 欲參加本學年度<br>技優保送入學  | 本委員會審查。<br>3. 符合報名資格考生,除可選擇「不限類別」報名                                           |  |  |
| • 技優保送作業系統    |                                                                                 |                                                                                                    | 招生之所有考生            | 外,其他可報名之招生類別中至多選擇1個招生類<br>別報名。※ <mark>系統確定送出後,即無法修改或重</mark>                  |  |  |
| • 技優甄審作業系統    |                                                                                 |                                                                                                    |                    | <b>初宣詠報名資格。</b><br>4. 未登錄或未繳寄資格審查文件者,視同放棄參加本<br>聯告席共保護及聯切先,老年了復興等。            |  |  |
| 高中職學校作業系統     |                                                                                 |                                                                                                    |                    | 至午後12度は20年前2八字拍生,考生个得共識。 5.考生若僅完成網路報名資料確定送出,但未於<br>規定期限內將報名資料報寄至本委員會,視目       |  |  |
| 委員學校作業系統      |                                                                                 |                                                                                                    |                    | 放棄報名本招生。                                                                      |  |  |

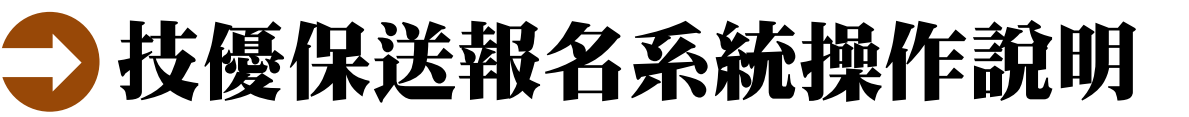

### 技優保送作業流程

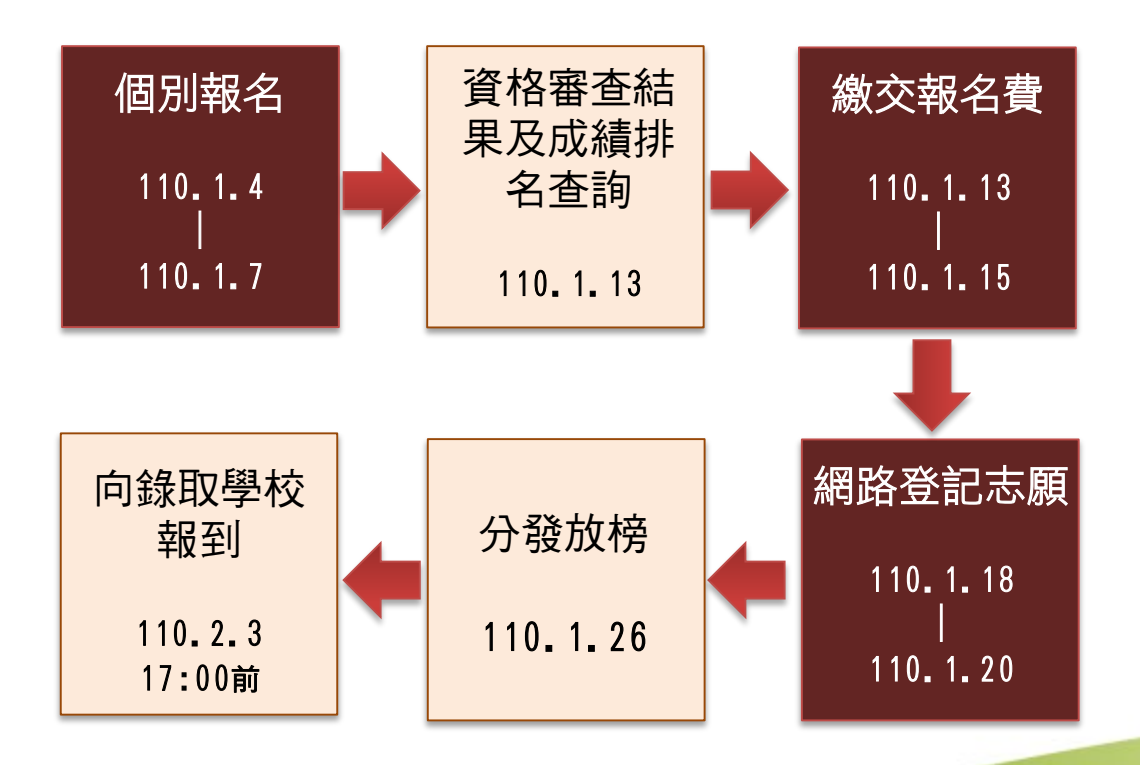

技專校院招生委員會聯合會

# **】**技優保送報名系統操作說明

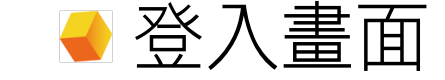

110學年度科技校院四年制及專科學校二年制 招收技藝技能優良學生保送入學招生

主辦單位 / 技專校院招生委員會聯合會

本會網路系統維護更新時間為每日17:00~17:30,請儘量避免於該時段作業。為避免操作本系統時發生錯誤,建議使用IE8.0以上瀏覽器,最佳瀏覽解析度為 1024 \* 768。

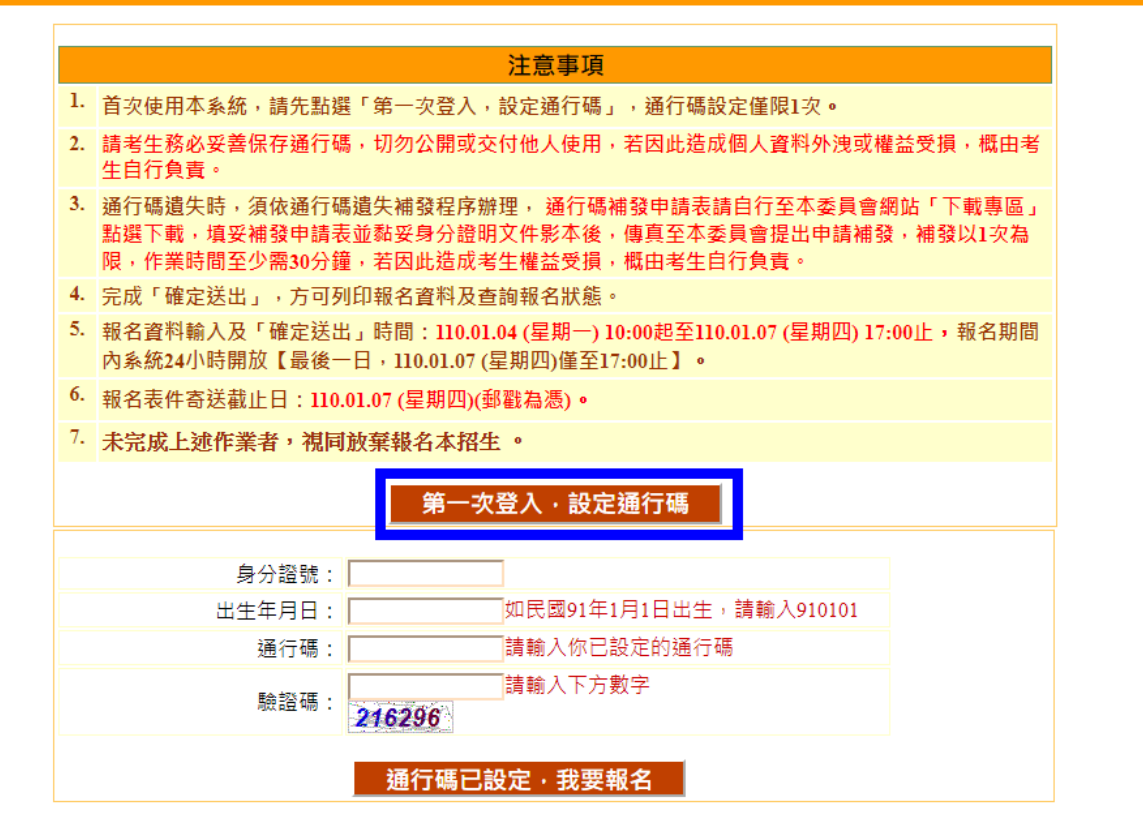

技専校院招生委員會聯合會 地址:106344臺北市大安區忠孝東路三段1號(國立臺北科技大學億光大樓五樓) TEL:02-2772-5333 FAX:02-2773-5633 EMAIL:enter42@ntut.edu.tw

# ➡ 古次登入-隱私權保護政策聲明

| 羅私權保護政策聲明<br>標本權保護政策聲明<br>標本保護入學招生(以下簡稱本當)主辦 110 學年度科技校院四年朝及專科學校二年制招收技術<br>生保護入學招生(以下簡稱本招生),須依個人資料保護法規定,取得並保管考生個人資料,在辦理<br>出的下,進行處理及利用。本會將善盡善良保管人之義務與責任,妥善保管考生個人資料,僅提供本<br>定作目的使用。 . 考生資料蒐集與目的<br>凡報名本招生者,即表示同意授權本會,得將自考生報名參加本招生所取得之個人及其相關成約<br>用於本招生相關工作目的使用。 . 考生資料利用期間、地區、對象及方式<br>本會在辦理本招生所蒐集之考生資料僅提供招生相關工作目的使用,並提供其報名資料及成績可<br>人、(2)考生原就讓之高級中等學校、(3)其他科技校院或大學入學招生之主辦單位、(4)辦理新生<br>屬解說建置之學校、(5)若重於辦理生物能委員會、(6)教育範。 | 射技能優良<br>居生事務之<br>招生相關<br>資料,運 |
|----------------------------------------------------------------------------------------------------|--------------------------------|
| (專校院招生委員會聯合會(以下簡稱本會)主辦110 學年度科技校院四年制及專科學校二年制招收技術<br>生保送入學招生(以下簡稱本招生),須依個人資料保護法規定,取得並保管考生個人資料,在辦理<br>指的下,進行處理及利用。本會將善盡善良保管人之義務與責任,妥善保管考生個人資料,僅提供本<br>作目的使用。<br>、考生資料蒐集與目的<br>凡報名本招生者,即表示同意授權本會,得將自考生報名參加本招生所取得之個人及其相關成約<br>用於本招生相關工作目的使用。<br><b>考生資料利用期間、地區、對象及方式</b><br>本會在辦理本招生所蒐集之考生資料僅提供招生相關工作目的使用,並提供其報名資料及成績予<br>人、(2)考生原就讀之高級中等學校、(3)其他科技校院或大學入學招生之主辦單位、(4)辦理新生<br>學驗對建置之學校、(5)若重於辦政生物能委員會、(6)教育範。               | 射技能優良<br>居生事務之<br>居生相關<br>這料,運 |
| <ul> <li>、考生資料蒐集與目的         凡報名本招生者,即表示同意授權本會,得將自考生報名參加本招生所取得之個人及其相關成約         用於本招生相關工作目的使用。     </li> <li>*考生資料利用期間、地區、對象及方式         本會在辦理本招生所蒐集之考生資料僅提供招生相關工作目的使用,並提供其報名資料及成績引         人、(2)考生原就讀之高級中等學校、(3)其他科技校院或大學入學招生之主辦單位、(4)辦理新生         皇醫知建置之學校、(5)若重於辦政生勞略委員會、(6)教育範。     </li> </ul>                                                                                                    | 資料・運                           |
| . 考生資料利用期間、地區、對象及方式<br>本會在辦理本招生所蒐集之考生資料僅提供招生相關工作目的使用,並提供其報名資料及成績予<br>人、(2)考生原就讀之高級中等學校、(3)其他科技校院或大學入學招生之主辦單位、(4)辦理新生<br>是解料建置之學校、(5)若重於際報生勞略委員會、(6)教育報。                                                                                                    |                                |
| TRITELL TIX (VIXTIXIDL/TELX) = (VIXMUS                                                                                                    | (1)考生本<br>眼到或入                 |
| . 考生資料蒐集之類別<br>本招生蒐集之考生個人資料包含姓名、出生年月日、身分證統一編號(或屆留證統一證號)、性別<br>入戶或低收入戶情形、電子信箱、通訊地址、聯絡電話、手機號碼、緊急聯絡人姓名、緊急聯絡<br>高中賦入學年、畢(執)業學校、畢(執)業學制、學校型態、畢(執)業科組別、畢(執)業年月、競賽<br>稱、競賽或證照聯種(類)、獲獎或發證照日期、競賽優勝名次或證照等級等。                                                                                                    | 、中低收<br> 人電話、<br>成證照名          |
| 3. 考生資料儲存及保管<br>依個人資料保護法規定,除非有其他法令限制,本會考生個人資料保存時間,為自本招生之學年<br>個學年度,並於時間處滿後銷娶。                                                                                                    | 度起第6                           |
| 1、考生資料權利行使<br>依個人資料保護法第3條規定,除非有其他法令限制,考生可就個人的資料享有(1)查詢或請求帮<br>請求製給複製本、(3)請求補充或更正、(4)請求停止蒐集、處理或利用、(5)請求删除等權利。但<br>權利行使,不得影響本招生有關資料審查、成績計算、排名、篩選及分發結果等相關工作。<br>本會聯絡電話:02-27725333<br>本會地址:106344臺北市大安區忠孝東路三段1號(國立臺北科技大學億光大樓5樓)                                                                                                    | ∰、(2)<br>[考生請求                 |
| 考生權益                                                                                                    |                                |

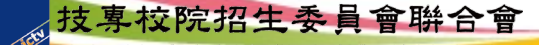

# ➡ **技優保送報名系統操作說明**● 首次登入-設定通行碼

110學年度科技校院四年制及專科學校二年制 招收技藝技能優良學生保送入學招生

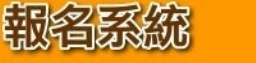

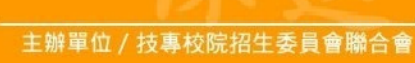

本會網路系統維護更新時間為每日17:00~17:30,請儘量避免於該時段作業。為避免操作本系統時發生錯誤,建議使用IE8.0以上瀏覽器,最佳瀏覽解析度為 1024 \* 768。

報名程序: 1.設定通行碼 2.閱讀注意事項 3.輸入報名資料 4.確定送出作業 5.列印審查資料 6.查詢收件狀態

#### 注意事項

- 1. 通行碼設定及列印功能限報名考生第1次登入使用。
- 2. 已完成通行碼設定及列印之考生,請「回登入畫面」重新登入報名。
- 請考生務必妥善保存通行碼,切勿公開或交付他人使用,若因此造成個人資料外洩或權益受損,概由考生自 行負責。

|                                                                                                  | 設定通行碼                                              |  |  |
|--------------------------------------------------------------------------------------------------|----------------------------------------------------|--|--|
| 考生姓名:                                                                                            | 王大明                                                |  |  |
| 身分證號:                                                                                            | 以半型英數輸入,送出後不得更改,請仔細填寫;外籍人士請填居留證統一證號。               |  |  |
| 出生年月日:                                                                                           | 910101 請輸入民國年月日,例如民國91年1月1日,則輸入910101.             |  |  |
| 電子信箱:                                                                                            | enter42@ntut.edu.tw<br>請填寫正確。無電子信箱請輸入@,限輸入2組以;隔開。  |  |  |
| 請設定通行碼:                                                                                          | ••••••• 通行碼長度為8~12個字元,須包含英文(大小寫不限)及數字。             |  |  |
| 再輸入一次通行碼:                                                                                        |                                                    |  |  |
| 驗證碼:                                                                                             | 457187                                             |  |  |
| ※如非法使用其他考生個人資料,登入本系統設定通行碼,致使其他考生權益受損,情節重大者移送<br>司法單位審理。<br>※請注意:通行碼僅允許設定1次,一旦送出即不得更改,資料確認無誤後請送出。 |                                                    |  |  |
| ※通行碼送出後請先列                                                                                       | l印或儲存 <mark>,並務必妥善保存</mark> :遺失限補發1次,請向本委員會提出書面申請。 |  |  |
|                                                                                                  | 送出通行碼 清除重設                                         |  |  |

技事校院招生委

# → 技優保送報名系統操作説明 → 通行碼設定成功、儲存或列印通行碼確認單留存

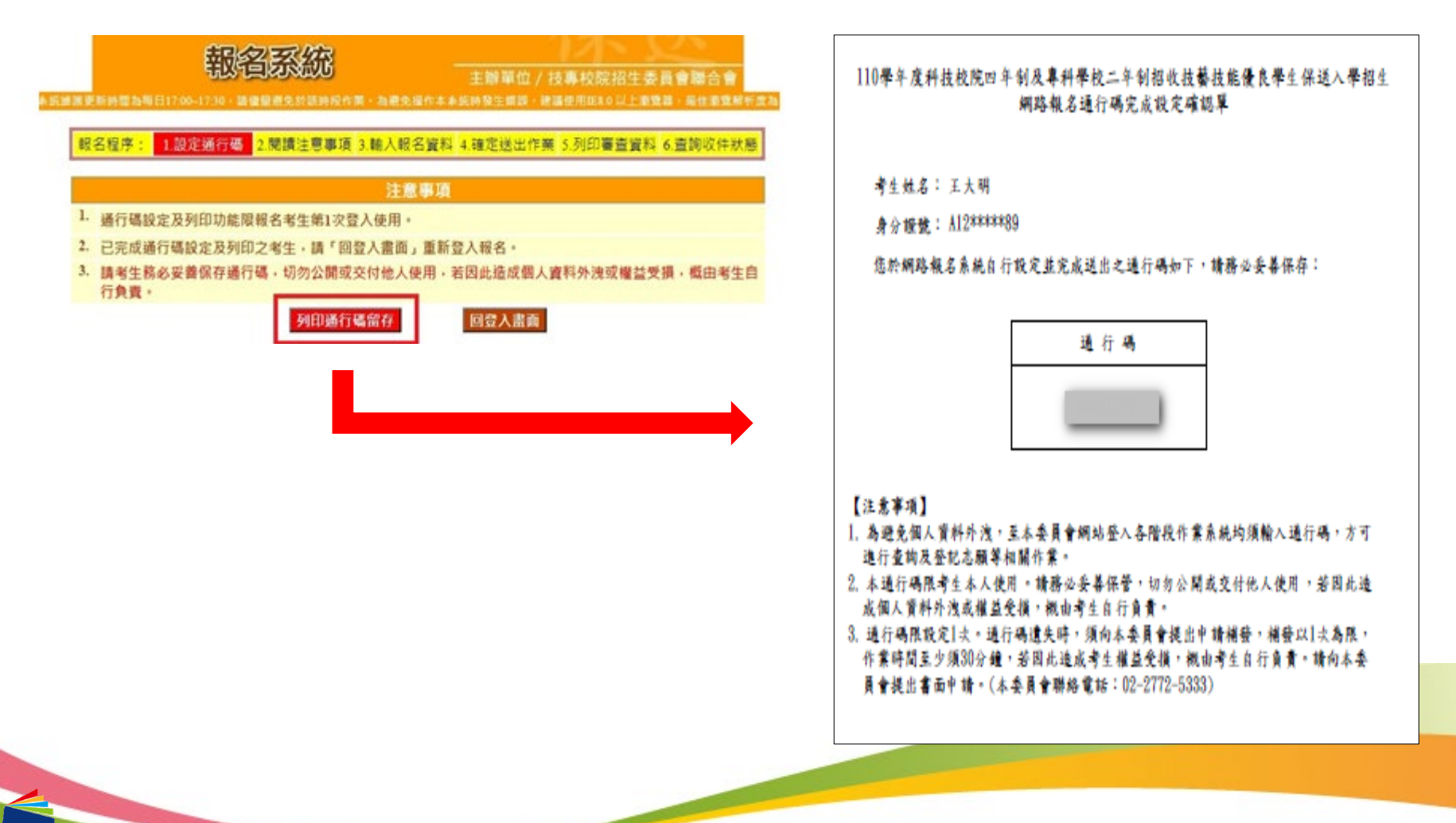

,技專校院招生委員會聯合會

# ➡ **技優保送報名系統操作說明**● 通行碼設定完成後登入系統

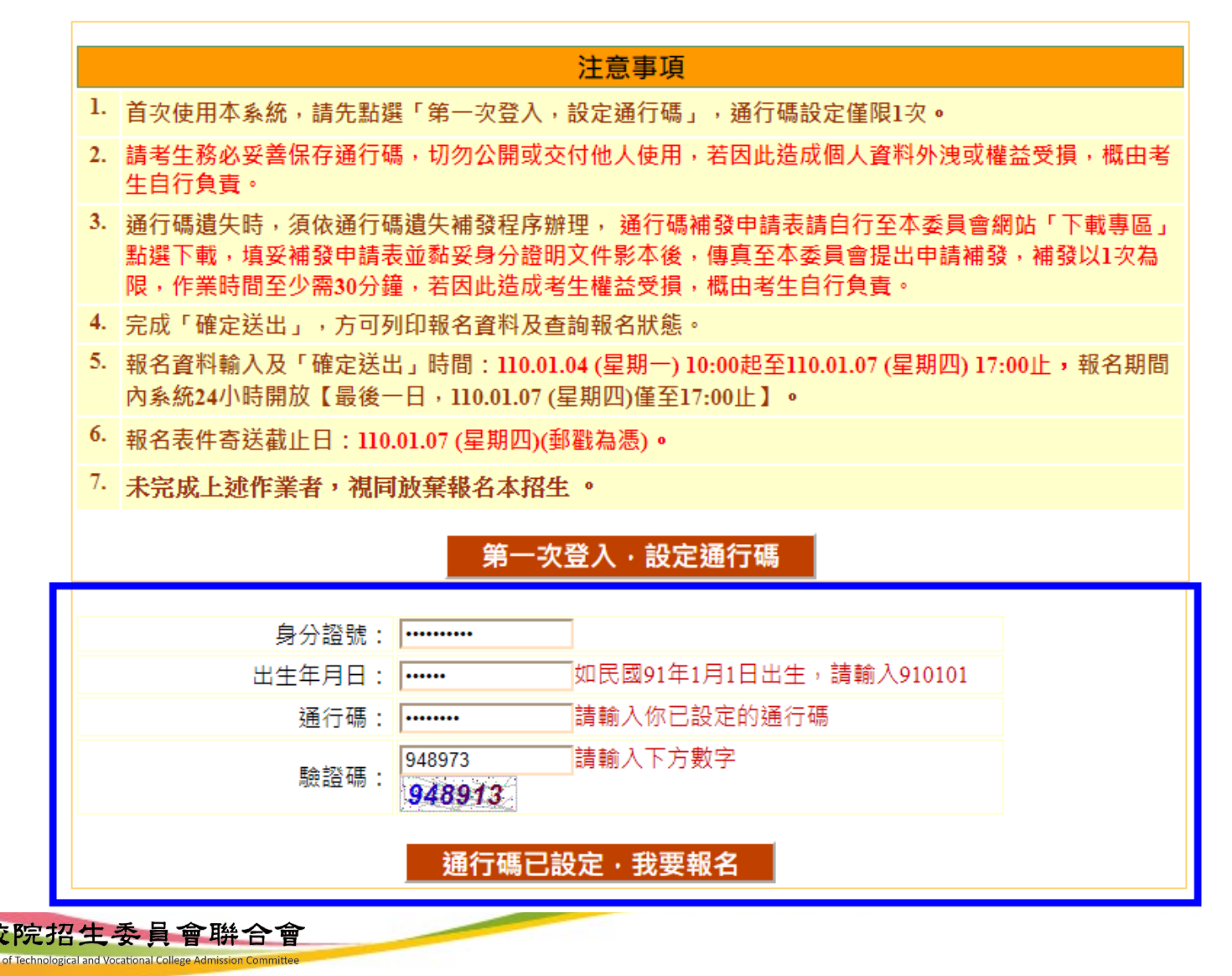

# ➡ 技優保送報名系統操作說明 ● 技優保送報名系統-閱讀注意事項

| 報名程序: 1.設定通行碼 2.閱讀注意事項 3.輸入報名資料 4.確定送出作業 5.列印審查資料 6.查詢收件狀                                                          |
|----------------------------------------------------------------------------------------------------|
|                                                                                                    |
| · · · · · · · · · · · · · · · · · · ·                                                                              |
| <ol> <li>報名系統開放時間: 110.01.04 (星期一) 10:00起至110.01.07 (星期四) 17:00止, 報名期間內系統24小時開放<br/>(最後一日僅至17:00止)。</li> </ol>     |
| 2. 符合報名資格者,除可選擇「不限類別」報名外,其他可報名之招生類別中至多選擇1個招生類別報名。                                                                  |
| <ol> <li>網路報名資料在未確定送出前,報名資料可修改並暫存;一經確定送出後,即不得再行更改報考類別,僅允許上網確定送出1次,請務必審慎考慮欲報考之類別後,再確定送出。</li> </ol>                 |
| <ol> <li>4. 僅報名「不限類別」之所有考生一律免繳報名費,有報名其他招生類別之報名費為新臺幣200元整,低收入<br/>戶考生免繳報名費,中低收入戶考生報名費新臺幣80元整。</li> </ol>            |
| 5. 凡於規定時間內未上網報名或雖有上網報名但僅暫存未確定送出者,視同放棄報名,考生不得異議。                                                                    |
| <ol> <li>考生登錄本委員會網站時,皆須輸入個人身分證統一編號、出生年月日及通行碼方能進行資格及成績查詢、<br/>繳款帳號查詢及繳款單列印、登記志願等相關作業,請妥善保存通行碼以維護並保障個人權益。</li> </ol> |
| 7. 確定送出後,請務必在110.01.07 (星期四)前將報名資料以快遞或限時掛號郵寄至本委員會審查(郵戳為憑),<br>否則視同放棄報名資格。                                          |
| ✓我已詳閱招生簡章及以上注意事項。                                                                                                  |
| 進行報名 放棄離開                                                                                                    |

### ▶ 技優保送報名系統操作說明 ● 考生獲獎和報名資料登錄

報名程序: 1.設定通行碼 2.閱讀注意事項 3.輸入報名資料 4.確定送出作業 5.列印審查資料 6.查詢收件狀態

|          | 獲獎資料                                                                                                    |
|----------|----------------------------------------------------------------------------------------------------|
| 獲獎項目:    | ■際技能競賽 ※同時符合多項保送資格者,限選擇1項報名。 ※報到時繳驗正本,若報到時發現報名資料內容或證件與事實不符者,取消其錄取及入學資格。 ※參加亞洲技能競賽,且取得該競賽各職類優勝名次者,可準同國際技能競賽獲獎或正備取國手資格及依優勝 名次辦理其等第排名計算參加本招生。 |
| 競賽優勝名次:  | 第1名 🗸                                                                                                    |
| 職種(類)名稱: | 女裝 ✓                                                                                                    |
| 獲獎日期:    | 民國 109 - 年 01 - 月 04 - 日<br>※請注意!94年(含)以前獲獎資料請先傳真本會並電話確認後,方可確定送出!                                                                          |
| 報名資格:    | <u>應屆畢(結)業生</u> 高中職入學年: 107 ✔ 年9月 畢業年月:民國 110 ✔ 年 06 ✔ 月                                                                                   |

| 報名項目          |                                                                                                    |  |  |
|---------------|----------------------------------------------------------------------------------------------------|--|--|
| 報名招生類別(擇一點選): | <ul> <li>同時報名保送類別及不限類別(不分象菁英班志願)110學年度「99不限類別」無招生名額</li> <li>● 僅報名保送類別(放棄不分象菁英班志願)</li> <li>● 僅報名不限類別(不分象菁英班志願,放棄保送類別)110學年度「99不限類別」無招生名額</li> </ul> |  |  |
| 請選擇保送類別:      | 77-服裝 🖌                                                                                                    |  |  |

| 基本資料   |                        |  |  |  |
|--------|------------------------|--|--|--|
| 身分證號:  |                        |  |  |  |
| 考生姓名:  | 王大明                    |  |  |  |
| 出生年月日: | 910101                 |  |  |  |
| 電子信箱:  | wang840101@ntut.edu.tw |  |  |  |
|        |                        |  |  |  |

技更校院招生委

110學年度四技二
專技優保送「99
不限類別」無招
生名額,考生僅
能擇「保送類別」
報名

### → 技優保送報名系統操作説明 → 考生獲獎和報名資料登錄、報名資料暫存

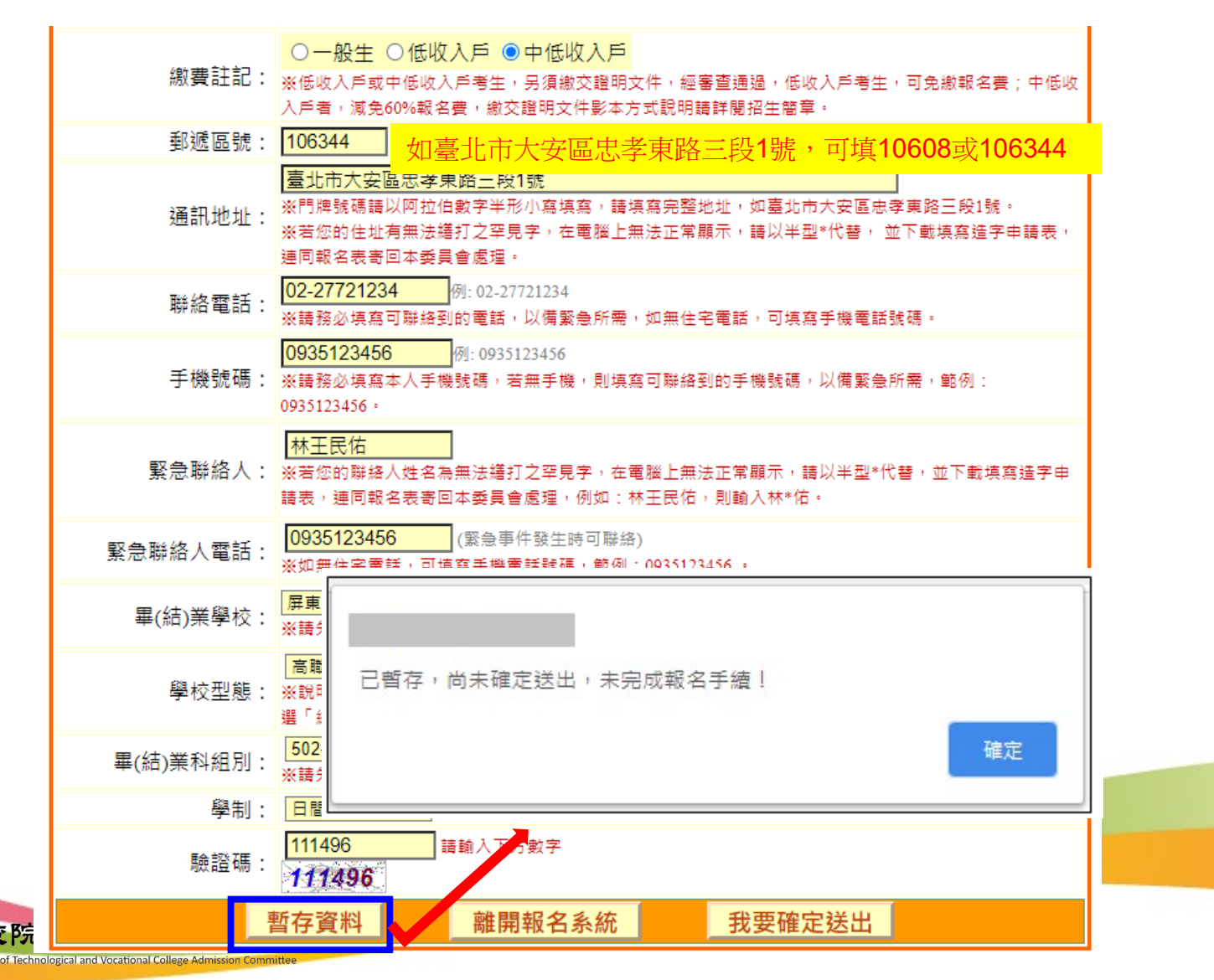

## ➡ 技優保送報名系統操作說明

### →報名資料確定送出

| 繳費註記:                                 | <ul> <li>○一般生○低收入戶●中低收入戶</li> <li>※低收入戶或中低收入戶考生,另須繳交證明文件,經審查通過,低收入戶考生,可免繳報名費;中低收入戶考,減免60%報名費,繳交證明文件影本方式說明請詳閱招生簡章。</li> </ul>           |
|---------------------------------------|----------------------------------------------------------------------------------------------------|
| 郵遞區號:                                 | 106344                                                                                                    |
| 通訊地址:                                 | 臺北市大安區忠孝東路三段1號<br>※門牌號碼請以阿拉伯數字半形小寫填寫,請填寫完整地址,如臺北市大安區忠孝東路三段1號。<br>※若您的住址有無法繕打之罕見字,在電腦上無法正常顯示,請以半型*代替, 並下載填寫造字申請表,<br>連同報名表寄回本委員會處理。     |
| 聯絡電話:                                 | 02-27721234<br>※請務必填寫可聯絡到的電話,以備聚急所需,如無住宅電話,可填寫手機電話號碼。                                                                                  |
| 手機號碼:                                 | 0935123456<br>※請務必填寫本人手機號碼,若無手機,則填寫可聯絡到的手機號碼,以備緊急所需,範例:<br>0935123456。                                                                 |
| 緊急聯絡人:                                | 林王民佑<br>※若您的聯絡人姓名為無法繕打之罕見字,在電腦上無法正常顯示,請以半型*代替,並下載填寫造字申<br>請表,連同報名表寄回本委員會處理,例如:林王民佑,則輸入林*佑。                                             |
| 緊急聯絡人電話:                              | 0935123456 (緊急事件發生時可聯絡)<br>※如無住宅電話,可填寫手機電話號碼,範例:0935123456。                                                                            |
| 畢(結)業學校:                              | 屏東縣     ▼       790國立屏東女中     ▼       ※請先選擇畢業學校縣市,再點選畢業學校。                                                                             |
| 學校型態:                                 | <ul> <li>高職【專業群(職業 ❤</li> <li>※說明:高中職職業類科請點選「高職【專業群(職業科)】」;綜合高中部(含學術學程、專門學程)請點<br/>選「綜合高中」;實用技能學程請點選「實用技能學程」;高中職營通科請點選「高中」。</li> </ul> |
| 畢(結)業科組別:                             | 502-流行服飾科                                                                                                    |
| 學制:                                   | 日間部                                                                                                    |
| 驗證碼:                                  | 111496         請輸入下方數字           11/1496                                                                                               |
| i i i i i i i i i i i i i i i i i i i | 暂存資料 離開報名系統 我要確定送出                                                                                                    |

## **】**技優保送報名系統操作說明

### → 技優保送報名系統-確認登錄資料進行確定送出

#### 注意事項

技優保送報名系統「確定送出」開放時間: 110.01.04 (星期一) 10:00起至110.01.07 (星期四) 17:00止。

- 提醒您!確定送出後,須在110.01.07 (星期四)前將報名資料以快遞或限時掛號郵寄至本委員會審查,否則視 同放棄報名資格。
- 3. 以下是您所輸入的報名資料,請依序檢查。
- 4. 「確定送出」後將做為資格審查查驗及等第評定使用。

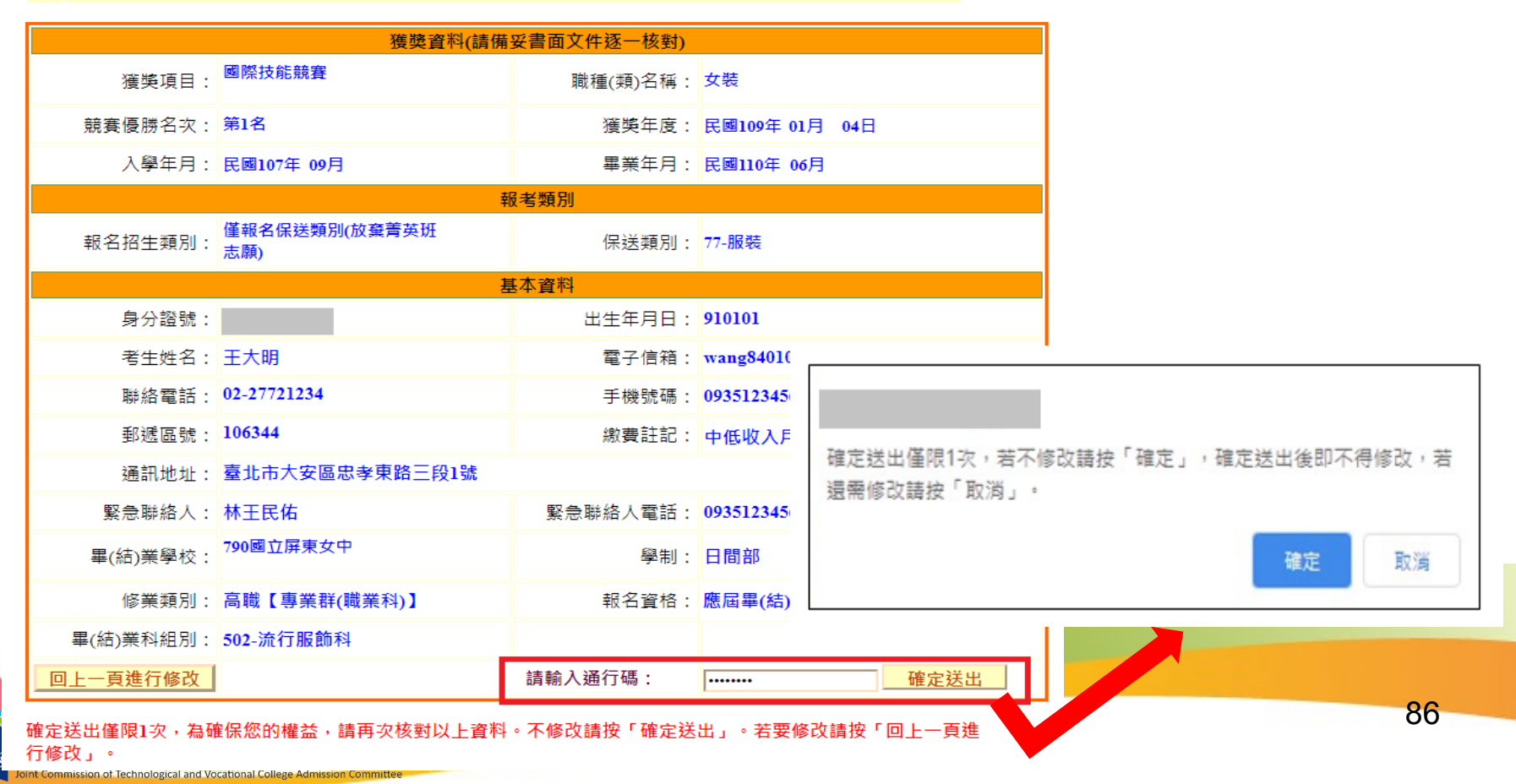

### 力技優保送報名系統操作説明

logical and Vocational Co

### →報名確定作業完成-列印考生資料表

| 報名程序: 1.設定通行碼 | 2.閱讀注意事項 3.輸入報名資料 4.確定送出作業 | 5.列印審查資料 6.查詢收件狀態 |
|---------------|----------------------------|-------------------|
| 考生姓名:王大明      | 繳費註記: 中低收入戶                | 報名招生類別: 77-服裝     |
| 獲獎項目: 國際技能競賽  | 職種(類): 女裝                  | 名次:第1名            |

注意事項

 考生請先列印「技優保送報名專用信封封面」黏貼於A4(含)以上尺寸信封袋,並列印下列報名資料依序裝袋,且於封面勾選繳寄資 料及親自簽名。

2. 報名資料須於110.01.07 (星期四)前以快遞或限掛寄至本委員會審查, 郵戳為憑, 逾期不予受理。

| 報表列印                     |                                     |                                                                                                    |  |  |  |  |  |
|--------------------------|-------------------------------------|----------------------------------------------------------------------------------------------------|--|--|--|--|--|
| 自行留存                     | 報名完成確認單                             | 考生完成報名作業後,請務必下載並列印「完成技優保送入學報名確認單」自行留存,以備查驗。嗣後考生對報名提出疑義申請時,應檢附「完成技優保送入學報名確認單」,未檢附者一律不予受理。                                                                                                    |  |  |  |  |  |
| 列印黏貼於<br>A4(含)以上<br>尺寸信封 | 技優保送報名專用信封封面                        | 黏貼於A4(含)以上尺寸信封製作「技優保送報名專用信封袋」 •                                                                                                    |  |  |  |  |  |
| 必繳                       | 考生報名表                               | 1.報名表須由考生親自簽名·2.貼上身分證正反面影本。                                                                                                    |  |  |  |  |  |
| 必繳                       | 學歷(力)證明文件                           | 應屆畢業生請繳交蓋有109學年度第一學期註冊章之學生證正反面影本或由就讀學校<br>開立之在學證明;畢業生請繳交畢業證書影本;同等學力證明應繳文件請參考本簡<br>章附錄六。                                                                                                    |  |  |  |  |  |
| 必繳                       | 技藝技能優良獲獎證明影本黏貼表                     | 須黏貼獲獎證明影本,同時符合多項保送資格者,限選擇1項報名;報到時繳驗正<br>本,若報到時發現報名資料內容或證件與事實不符者,取消其錄取及入學資格。                                                                                                    |  |  |  |  |  |
| 選繳                       | 低收入戶(或中低收入戶)證明文件影本                  | 低收入戶或中低收入戶考生,另須繳交證明文件,經審查通過,低收入戶考生,可<br>免繳報名費;中低收入戶者,減免60%報名費。低收入戶或中低收入戶,應分別繳交<br>所屬直轄市、縣(市)政府或授權之鄉(鎮、市、區)公所所開具於報名截止日<br>前,仍有效之低收入戶或中低收入戶證明文件。所繳證明文件應內含考生姓名或身<br>分證統一編號,且在報名截止日前仍有效。所繳證明文件,若未含考生姓名或身分<br>證統一編號者,應加附戶口名簿或戶籍資料證明文件影本。 |  |  |  |  |  |
| 選繳                       | 造字申請表                               | 無法繕打之罕見字請填寫寄回本委員會造字。                                                                                                    |  |  |  |  |  |
|                          | 離開報名系統 查詢報名狀態 下載PDF閱讀軟體 Adobe Reade |                                                                                                    |  |  |  |  |  |

# 驗證條碼: 獲獎日期: 109年01月04日 競賽項目: 國際技能競賽 職種(類): 女裝 名次: 第1名 報名招生類別:77-服裝 考生簽名: (請親自簽名)

🗕 完成報名確認單

💙 技優保送報名系統操作說明

(樣張)(自行留存)

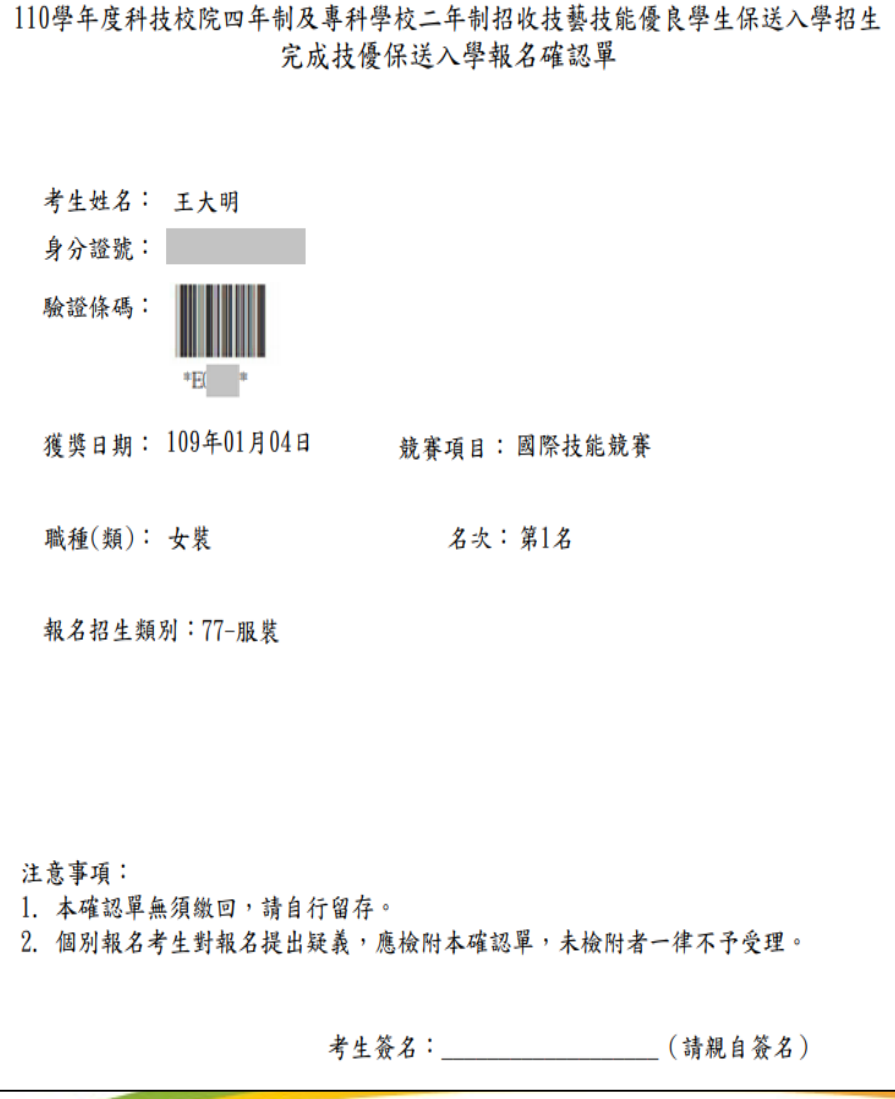

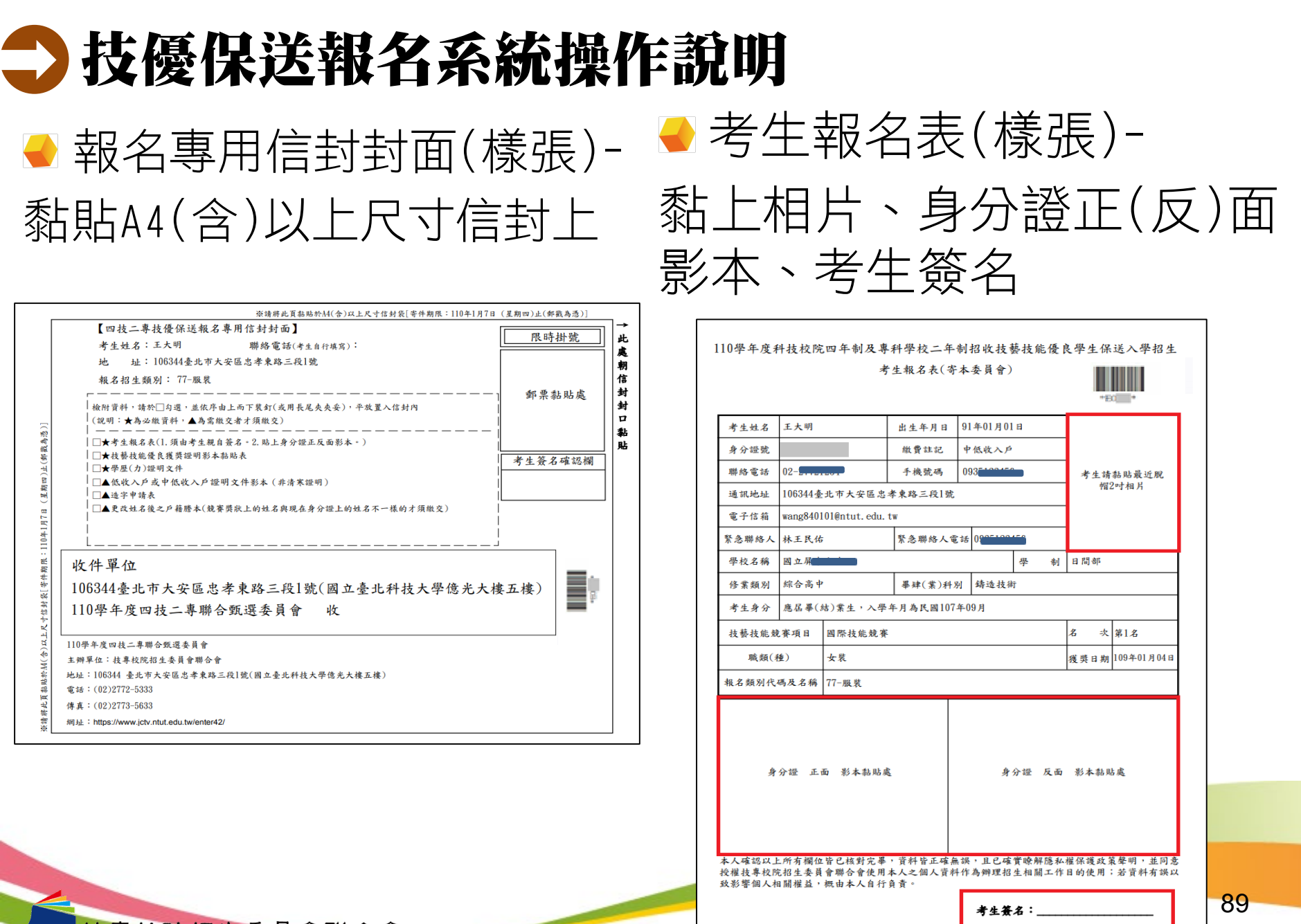

專校院招生委員會聯合

# **】**技優保送報名系統操作說明

• EQ 110學年度科技校院四年制及專科學校二年制招收技藝技能優良學生保送入學招生 學歷(力)證明文件(寄本委員會) 出生年月日 91年01月01日 王大明 考生姓名 身分證號 證明文件黏貼處 應屆畢業生請繳交蓋有109學年度第一學期註冊章之學生證正反面影本;畢業生請繳交畢業證 書影本;同等學力證明應繳文件請參考本簡章附錄六。 (證明文件影本超出黏貼範圍時,請縮印或折疊) 製表日期:2020/12/24

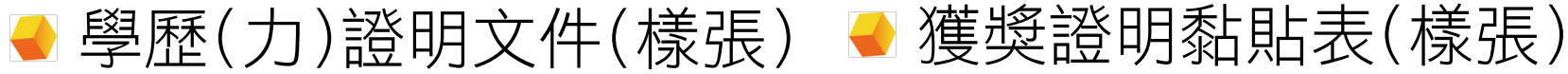

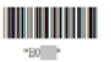

110學年度科技校院四年制及專科學校二年制招收技藝技能優良學生保送入學招生 技藝技能優良獲獎證明影本黏貼表(寄本委員會)

| 考生姓名         | 王大明    | 出生年月日 | 91年01月01日 | 身分證號 |            |
|--------------|--------|-------|-----------|------|------------|
| 競賽展覽項目       | 國際技能競賽 |       |           | 名次   | 第1名        |
| 職種(類) 女裝     |        |       |           | 獲獎日期 | 109年01月04日 |
| 以下為獲獎證明影本黏貼處 |        |       |           |      |            |

請依確定送出之獲獎資料,黏貼證明影本,送本委員會審查 (證明文件影本超出黏貼範圍時,請縮印或摺疊)

製表日期:2020/12/24

# **大優保送報名系統操作說明**

of Technological and Vocational College Ad

#### → 繳寄報名資料,並上網查詢報名狀態

| 報名程序: | 1.設定通行碼 | 2.閱讀注意事項 3.輸入 | 報名資料           | 4.確定送出作業   | 5.列印審查資料 | 6.查詢收件狀態          |
|-------|---------|---------------|----------------|------------|----------|-------------------|
| 考生姓名: | 王大明     | 繳費註           | 記:中低收          | <b>认</b> 户 | 報名招生對    | 顧別: 77- <b>服装</b> |
| 獲獎項目: | 國際技能競賽  | 職種(类          | <b>頁): 女</b> 裝 |            | í        | 名次: <b>第1名</b>    |

注意事項

 考生請先列印「技優保送報名專用信封封面」黏貼於A4(含)以上尺寸信封袋,並列印下列報名資料依序裝袋,且於封面勾選繳寄資 料及親自簽名。

2.報名資料須於110.01.07 (星期四)前以快遞或限掛寄至本委員會審查,郵戳為憑,逾期不予受理。

| 報表列印                     |                                     |                                                                                                    |  |  |  |  |
|--------------------------|-------------------------------------|----------------------------------------------------------------------------------------------------|--|--|--|--|
| 自行留存                     | 報名完成確認單                             | 考生完成報名作業後,請務必下載並列印「完成技優保送入學報名確認單」自行<br>留存,以備查驗。嗣後考生對報名提出疑義申請時,應檢附「完成技優保送入學<br>報名確認單」,未檢附者一律不予受理。                                                                                                    |  |  |  |  |
| 列印黏貼於<br>A4(含)以上<br>尺寸信封 | 技優保送報名專用信封封面                        | 黏貼於A4(含)以上尺寸信封製作「技優保送報名專用信封袋」。                                                                                                    |  |  |  |  |
| 必繳                       | 考生報名表                               | 1.報名表須由考生親自簽名。2.貼上身分證正反面影本。                                                                                                    |  |  |  |  |
| 必繳                       | 學歷(力)證明文件                           | 應屆畢業生請繳交蓋有109學年度第一學期註冊章之學生證正反面影本或由就讀學<br>校開立之在學證明;畢業生請繳交畢業證書影本;同等學力證明應繳文件請參考<br>本簡章附錄六。                                                                                                    |  |  |  |  |
| 必繳                       | 技藝技能優良獲獎證明影本黏貼表                     | 須黏貼獲獎證明影本,同時符合多項保送資格者,限選擇1項報名;報到時繳驗正本,若報到時發現報名資料內容或證件與事實不符者,取消其錄取及入學資格。                                                                                                    |  |  |  |  |
| 選繳                       | 低收入戶(或中低收入戶)證明文件影本                  | 低收入戶或中低收入戶考生,另須繳交證明文件,經審查通過,低收入戶考生,<br>可免繳報名費;中低收入戶者,減免60%報名費。低收入戶或中低收入戶,應分<br>別繳交所屬直轄市、縣(市)政府或授權之鄉(鎮、市、區)公所所開具於報名<br>截止日前,仍有效之低收入戶或中低收入戶證明文件。所繳證明文件應內含考生<br>姓名或身分證統一編號,且在報名截止日前仍有效。所繳證明文件,若未含考生<br>姓名或身分證統一編號者,應加附戶口名簿或戶籍資料證明文件影本。 |  |  |  |  |
| 選繳                       | 造字申請表                               | 無法繕打之罕見字請填寫寄回本委員會造字。                                                                                                    |  |  |  |  |
|                          | 離開報名系統 查詢報名狀態 下載PDF閱讀軟體 Adobe Reade |                                                                                                    |  |  |  |  |
| 招生委                      | 會聯合會                                |                                                                                                    |  |  |  |  |

## ➡ 技優保送報名系統操作說明

● 查詢報名狀態

報名程序: 1.設定通行碼 2.閱讀注意事項 3.輸入報名資料 4.確定送出作業 5.列印審查資料 6.查詢收件狀態

#### 注意事項

- 1. 收件狀況請於寄件1日後上網查詢,收件成功才算完成報名程序。
- 通過資格審查之考生,於110.01.13 (星期三) 10:00起至110.01.15 (星期五)24:00止繳交報名費,低收入戶或中 低收入戶考生,另須繳交證明文件,經審查通過,低收入戶考生,可免繳報名費:中低收入戶者,減免60% 報名費。

| 收件狀態查詢結果 |           |          |                 |  |  |  |  |
|----------|-----------|----------|-----------------|--|--|--|--|
| 考生姓名:    | 王大明       | 繳費註記:    | 中低收入戶           |  |  |  |  |
| 報名招生類別:  | 77-服裝     | 職種(類):   | 女裝              |  |  |  |  |
| 獲獎項目:    | 國際技能競賽    | 名次:      | 第1名             |  |  |  |  |
| 收件狀況:    | 已完成收件,審查中 |          |                 |  |  |  |  |
|          | 離開報名系統    | 考生報名資料列印 | <mark>iD</mark> |  |  |  |  |

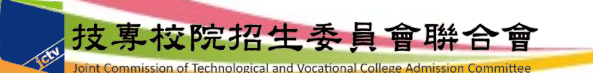

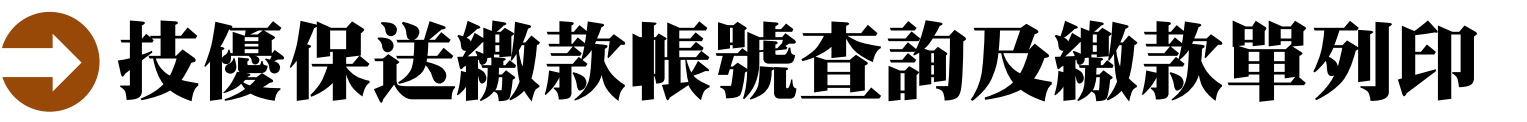

#### ● 登入畫面-完成網路報名並通過資格審查者才可進行繳費

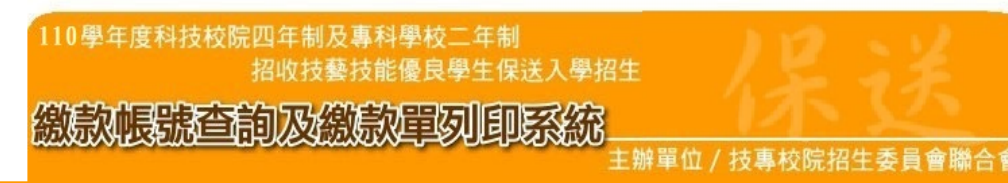

本會網路系統維護更新時間為每日17:00~17:30,請儘量避免於該時段作業。為避免操作本系統時發生錯誤,建議使用IE8.0以上瀏覽器,最佳瀏覽解析度為 1024 \* 768。

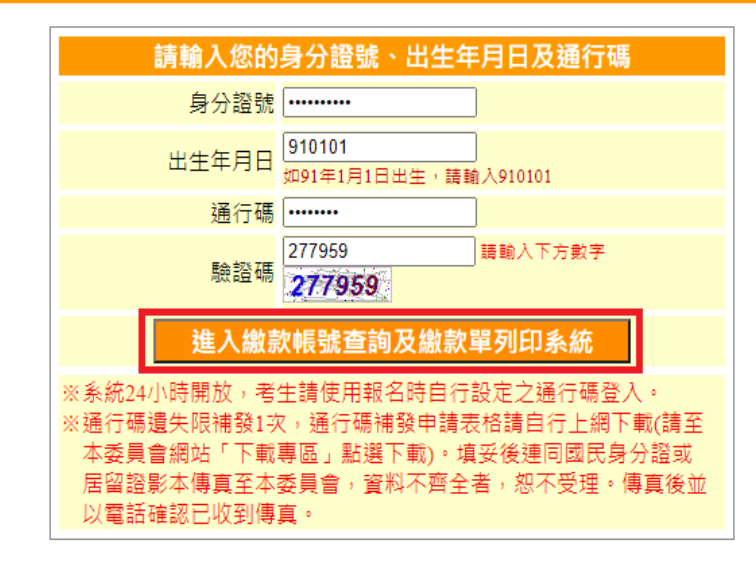

技専校院招生委員會聯合會 地址:106344臺北市大安區忠孝東路三段1號(國立臺北科技大學億光大樓五樓) TEL:02-2772-5333 FAX:02-2773-5633 MAIL:enter42@ntut.edu.tw

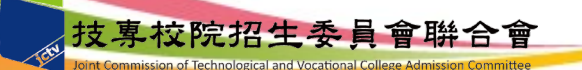

# **大優保送繳款帳號查詢及繳款單列印** 查詢繳款帳號或下載列印臺灣銀行繳費單

| 國奧新時間為每日17:00-17:30·接進                                        | 量產先於訪時段作業。高產先時                                                   | 土 期 単 位 / 技 等<br>作本系统研發生成例 · 建镁很)                 | 収続指生委員會総合會<br>RE20以上2228・最佳22247          |
|---------------------------------------------------------------|------------------------------------------------------------------|---------------------------------------------------|-------------------------------------------|
| a comta -                                                     | 考生資料及                                                            | 藏質情形                                              |                                           |
| 最力提派:<br>资本社纪:                                                | 考生症名: 土大明<br>※告诫死: 土術業                                           | 10-6666                                           |                                           |
| · · · · · · · · · · · · · · · · · · ·                         | 地気(ボン・木油)質                                                       | AC ADT                                            |                                           |
| 入調行: 審査網》                                                     |                                                                  | 1997<br>2011日<br>2011日 - 今年登編:0151                | 2                                         |
| WET1515 : 3450                                                | 36(+3313 00+0434 (8(131)                                         | 26 . AM . 22121 (49 . 444)                        | 4                                         |
| 後款金額: 新臺幣:                                                    | 200元整                                                            |                                                   |                                           |
| 戶名: 技事校刻                                                      | R招生委員會聯合會                                                        |                                                   |                                           |
| 徽黄時間: 109.01.0                                                | 9 (星期四) 10:00起至109.01.1                                          | 10 (星期五)24:00止,逾期9                                | 決党政策費・視問放棄報名!                             |
| 注意事項: 1.総款手<br>2.金融份                                          | ·續賽用由考生自行負擔。<br>·精上班時間為9:00起至15:30                               | 0止:ATM轉線24小時均可                                    | 御史・                                       |
| 此徽款帳號僅限您本人例                                                   | 見用・不可與他人合併                                                       | 徽費・                                               |                                           |
| 有關匯款須注意之事項請詳誤<br>詢是否做費成功,如因個人因                                | 簡章附錄一「報名費繳費<br> 素致徽費未完成而造成無                                      | 方式及匯款注意事項」,<br>法會加本招生,其後果由                        | 敏費完後請務必至本系統<br>時生自行負責・                    |
| 谢赛方式有下列三種, 讀考生自                                               | 行揮一方式將理:                                                         |                                                   |                                           |
| 方式一:持具轉振功能全融卡()                                               | 不限本人)至全融機構自動種                                                    | 員機(ATM) 或網路ATM轉                                   | 長術費                                       |
| 方式二:至臺灣銀行各分行館制                                                | E徽款(手續費新臺幣10元)                                                   | 下載臺灣銀行徽費                                          | 單(PDF格式)                                  |
| 方式三:至各金融機構称理時代<br>為確保等主權益。<br>載<br>【15:30之後,限以金<br>厳實期限而影響報名# | 行匯款(手續資新臺幣30元~10<br>各數費最後1日 【109.01.10<br>點頒購自動種員備(ATM)或約<br>結果。 | 00元,位各金融機構規定)<br>(量期五)】15:30之後不4<br>周路ATM轉根維費】,進步 | <mark>#以鄭周彊款撤費</mark> :<br>2011年月月日成理匯町超過 |
|                                                               | 利用大百                                                             | 国政                                                |                                           |

報名費200元,審核通過之中低收入戶考生報名費80元 審核通過之低收入戶及僅報名「不限類別」考生免繳報名費

#### 臺灣銀行繳費單(樣張)

|                                         | 110.8                   | 人在市田                        | 1 长 一 東                              | 计数批分                                    | 上編直名                 | <b>县中纪注入周</b>           | 切开           |                           |
|-----------------------------------------|-------------------------|-----------------------------|--------------------------------------|-----------------------------------------|----------------------|-------------------------|--------------|---------------------------|
|                                         | 110-4                   | 一个没口                        | 12-3                                 | 臺灣銀行                                    | 吃槽始餐                 | F王际近八子                  | 開始           | 4994:                     |
|                                         |                         |                             |                                      | 製表日期:民                                  | 國110年1月              | 138                     | 第一眼          | : 繳款人收納聯                  |
| 激款人                                     | 王大明                     |                             | 連絡電話                                 |                                         |                      | 備                       | 註            | 欄                         |
| 費用                                      | 名稱                      | 應繳金額                        | 費                                    | 用名稿                                     | 應繳金客                 | 臺灣銀行各分行臨                | 遺織款手         | 實費新臺幣10元。                 |
| 報名                                      | 費                       | 200                         |                                      |                                         |                      | 臺灣銀行徽費期限                | :民國1         | 10年1月15日                  |
|                                         |                         |                             |                                      |                                         |                      | _                       |              |                           |
|                                         |                         |                             |                                      |                                         |                      | -                       |              |                           |
|                                         |                         |                             |                                      |                                         |                      | -                       |              |                           |
|                                         |                         |                             |                                      |                                         | -                    | en stilr a st           |              |                           |
|                                         | T<br>MISS//PD# 00/      | 1 15 200                    | . 94                                 | 「「「「「「「」」」の「「」」」。                       | 市下 利金                | 略 丸(1日/し 注:             | 云蛇           |                           |
| 特人行・愛考                                  | BELLUCER OF             | り、特殊人物250                   | . 34;                                | 20+++++++++++++++++++++++++++++++++++++ | . 66.10              | eman 200                | 兀盤           |                           |
|                                         | 110북                    | ■年度四                        | 1技二專                                 | - 技藝技術<br>臺灣銀行                          | 后優良。<br>臨櫃繳          | 學生保送入學<br>費單            | 招生<br>單據     | 编號:                       |
| 100-+1-1                                |                         |                             | July Adv methods                     | 製表日期:民                                  | 國110年1月              | 13.8                    | de de        | 第二聯:銷帳電                   |
| 藏积人                                     | 土大明                     | ntr (A) A strai             | 建船电話                                 | 11 Ar 100                               | 100 AL A 01          | 171                     | 註            | 1束                        |
| <b>賀</b> 用:<br>44.2                     | 名稱                      | 應繳金額<br>200                 | 費                                    | 用名標                                     | 應繳金客                 | 1 臺灣銀行各分行臨              | 遺織歌手         | 實費新臺幣 10 元。               |
| 76.40                                   | я                       | 200                         |                                      |                                         |                      | 臺灣銀行撤費期限                | : 氏國1        | 10年1月15日                  |
|                                         |                         |                             |                                      |                                         |                      |                         |              |                           |
|                                         |                         |                             |                                      |                                         |                      |                         |              |                           |
|                                         |                         |                             |                                      |                                         |                      | _                       |              |                           |
| 実施へ釣るき                                  | 4                       | NTC 900                     |                                      | <b>陈裕</b> 人均公                           | AL 201.100           | 助 書石云 敕                 |              |                           |
|                                         | ersu/Abbit on           | NIS 200                     | . 949                                |                                         | 6 初室                 | HE RUID/C 11            |              |                           |
| PP/NU - 382/PB                          | 1001 J (1 (3)5 004      | 1. 44-Vitesot               |                                      |                                         | . 444                | CITCHE . POO            | 7638         |                           |
|                                         | 1104                    | 医年度四                        | 1 拈 二 惠                              | . お 麺 坊 台                               | 亡倦良者                 | 墨生保诺入粤                  | 招生           |                           |
|                                         | 110-1                   | 1.2.5                       | - 12 - J                             | 臺灣銀行                                    | 随槽剑                  | ●夏                      | 開始的          | 94                        |
|                                         |                         |                             |                                      | 製表日期:民                                  | 國110年1月              | 138                     | 第三點          | 代收單位留存數                   |
|                                         |                         |                             | 連絡                                   |                                         |                      |                         |              | TTPC F India in St        |
| 鐵款人                                     | 王大                      | 明                           | 電話                                   |                                         | 便                    |                         |              |                           |
| 合計新事業                                   | 新事幣                     | 貳佰う                         | 1. 整                                 |                                         | 利                    |                         |              |                           |
| C 2 2 1 1 2 1 2 1 2 1 2 1 2 1 2 1 2 1 2 | 10.202.00               | Actas                       |                                      |                                         | 商                    | 止繳費單目前要                 | 不提供(         | 更利商店繳費                    |
|                                         |                         |                             |                                      |                                         | 店                    |                         |              |                           |
|                                         |                         |                             |                                      |                                         | 専                    |                         |              |                           |
|                                         |                         |                             |                                      |                                         | 用                    |                         |              |                           |
| 八仁六日                                    | 0.0102                  | ZD -14                      | * #85 [21]                           | 194501                                  |                      |                         |              |                           |
| <u> </u>                                | G0101<br>3450###        | <u>4 71  </u>               | ()则 )                                | 134001                                  | 郵                    |                         |              |                           |
| 3023960227548                           |                         |                             | 0.050 Mpt (322 40H                   |                                         | 局                    | 11.101.000 000 000 000  |              | 11. of (1 ) = 1.00, where |
| 12<br>12                                |                         |                             |                                      |                                         | 專                    | 比爾寶單目前                  | <b>留个提</b> ( | <b>开即向跟</b> 實             |
| 個                                       | *3                      | 3450*****                   | 000200*                              |                                         | 用                    |                         |              |                           |
| 製表                                      | 記/                      | 授<br>(1991-1995 日本) (17-1-1 | 會計                                   | 主管                                      | Contra and Ada Prin- |                         |              |                           |
| ラ利用否照行<br>轉人行:臺灣                        | maré ALM、目<br>銀行(代號 004 | ヨ町/厦貝機(A<br>5)、轉人能號         | (101)、否納路<br>(101)、3450 <sup>3</sup> | Y#RE1了韩导讯 / 本<br>############           | 171F戸使用2<br>、轉載      | P1J設備犯轉限手續費<br>後金額: 200 | 元整           |                           |
| 楽讀務必填上                                  | 繳款日期及聯                  | 絡電話・以                       | 更有問題時聯                               | 絡之用・繳費                                  | 約2小時                 | 請務必至本委員會報               | 名系統,         |                           |
| 確認是否繳費                                  | 成功;至臺灣撤                 | 取行各分行臨                      | 積繳款集體率                               | 後名學校免繳手                                 | 績費・考生(               | 固別報名須繳手續費新              | 臺幣10 ;       | C °                       |

技專校院招生委員會聯合會

#### 🔵 技優保送繳款帳號查詢及繳款單列印 → 查詢繳費情形-繳費2小時後,上網查詢是否繳費 成功,繳費成功才可進行網路登記志願 繳款帳號查詢及繳款單列即系統 主辦單位 / 技專校院招生委員會聯合會 F本系統時發生錯誤,建議使用IE8.0 以上瀏覽器,最佳瀏覽解析度為 1024 \* 768。 本會網路系統維護更新時間為每日17:00~17:30,請儘量避免於該時段作業 考生資料及繳費情形 報考類別: 10-機械 身分證號: 老生姓名: 王大明 **繳費註記:** 一般生 繳費情形: 繳費成功 列印本百 登出

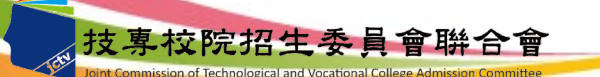

# 力 技優保送網路登記志願序系統操作說明

●登入畫面-通過資格審查並完成繳費者才可進行網路登記志願

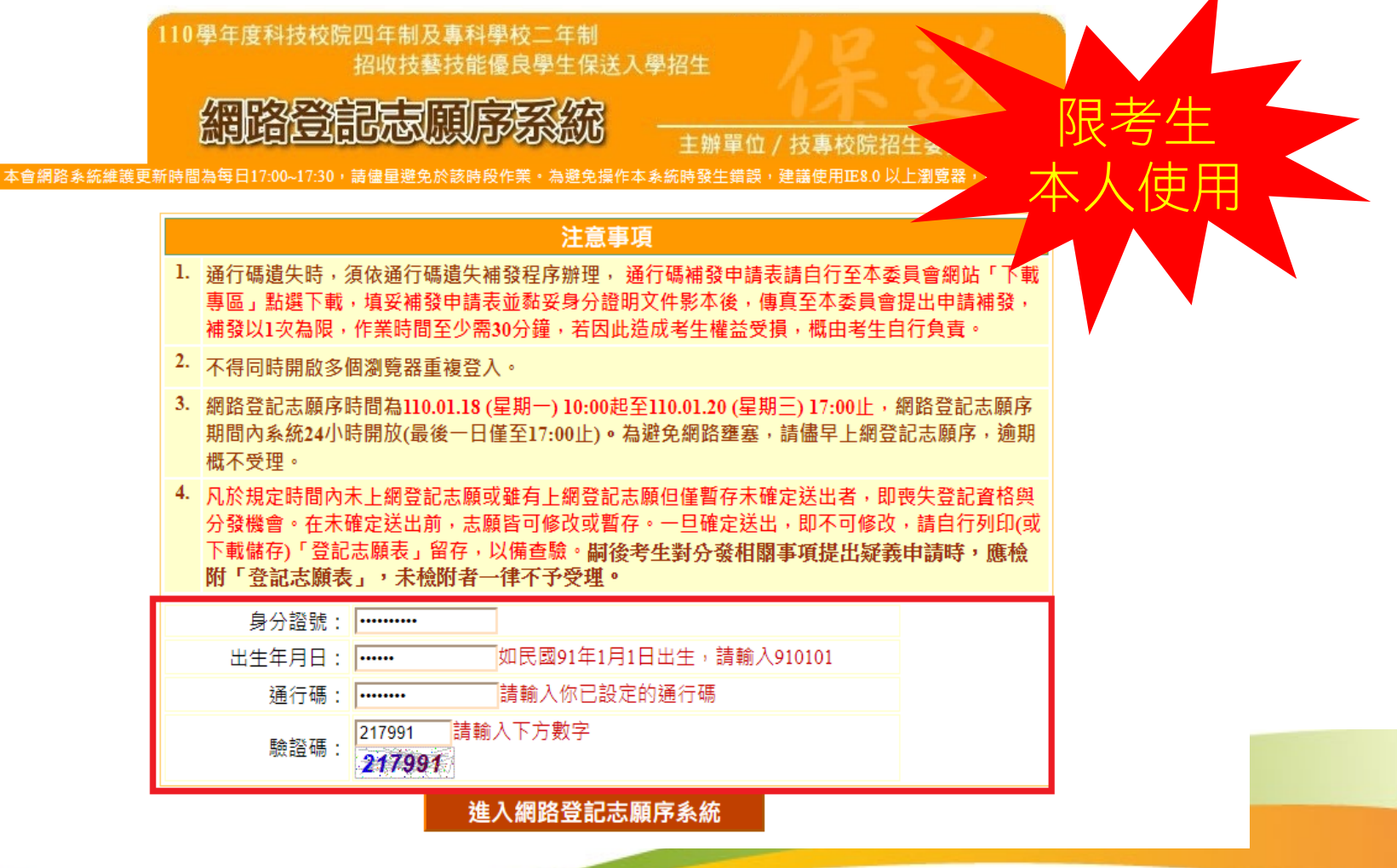

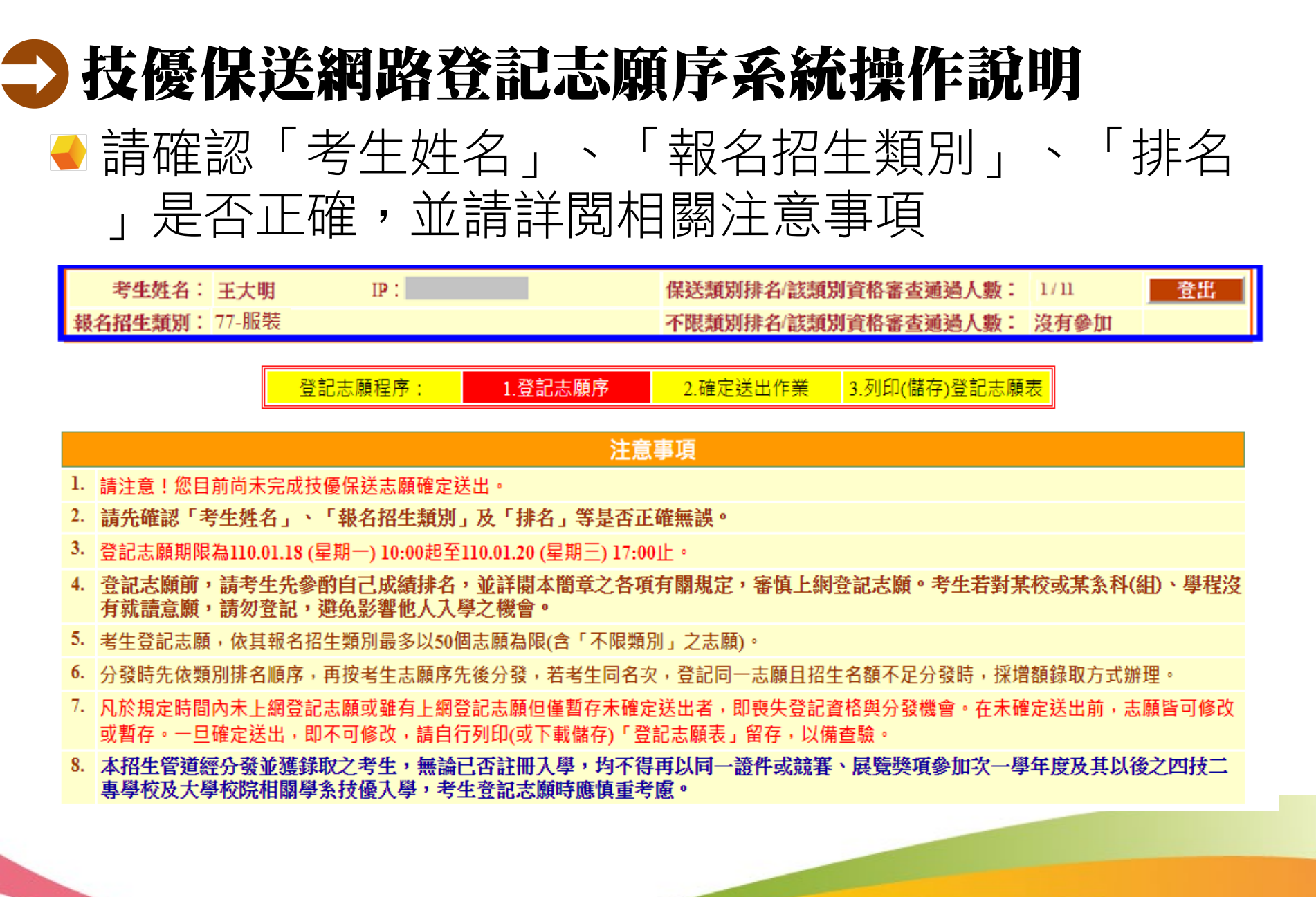

技專校院招生委員會聯合會

# → 技優保送網路登記志願序系統操作説明 ● 登記志願-選取加入志願或刪除志願

登記志願程序: 1.登記志願序 2.確定送出作業 3.列印(儲存)登記志願表

#### 注意事項

- 1. 請注意!您目前尚未完成技優保送志願確定送出。
- 2. 請先確認「考生姓名」、「報名招生類別」及「排名」等是否正確無誤。
- 3. 登記志願期限為110.01.18 (星期一) 10:00起至110.01.20 (星期三) 17:00止。
- 4. 登記志願前,請考生先參酌自己成績排名,並詳閱本簡章之各項有關規定,審慎上網登記志願。考生若對某校或某系科(組)、學程沒有 就讀意願,請勿登記,避免影響他人入學之機會。
- 5. 考生登記志願,依其報名招生類別最多以50個志願為限(含「不限類別」之志願)。
- 6. 分發時先依類別排名順序,再按考生志願序先後分發,若考生同名次,登記同一志願且招生名額不足分發時,採增額錄取方式辦理。
- 7. 凡於規定時間內未上網登記志願或雖有上網登記志願但僅暫存未確定送出者,即喪失登記資格與分發機會。在未確定送出前,志願皆可修改 或暫存。一旦確定送出,即不可修改,請自行列印(或下載儲存)「登記志願表」留存,以備查驗。
- 8. 本招生管道經分發並獲錄取之考生,無論已否註冊入學,均不得再以同一證件或競賽、展覽獎項參加次一學年度及其以後之四技二專學校及大學校院相關學系技優入學,考生登記志願時應慎重考慮。

#### 志願暫存

我要進行確定送出

| 可登記之校系科(組)、學程                 | ➡ 已登記之志願序:0 個                             |
|-------------------------------|-------------------------------------------|
| (77-001)輔仁大學織品服裝學系服飾設計組名額:4名  |                                           |
| (77-002)寅踐大學服裝設計學系(臺北校區)名額:2名 | 加入                                        |
|                               |                                           |
|                               | 往上                                        |
|                               | 調整                                        |
|                               | 順序                                        |
|                               |                                           |
|                               |                                           |
|                               |                                           |
|                               | 往下                                        |
|                               | 制整                                        |
|                               | · 「「「「」」「」」「」」「」」「」」「」」「」」「」」「」」「」」「」」「」」 |
|                               |                                           |
|                               |                                           |
|                               |                                           |
|                               | 制鉄                                        |
|                               |                                           |

## 力 技優保送網路登記志願序系統操作說明

●登記志願-調整志願順序

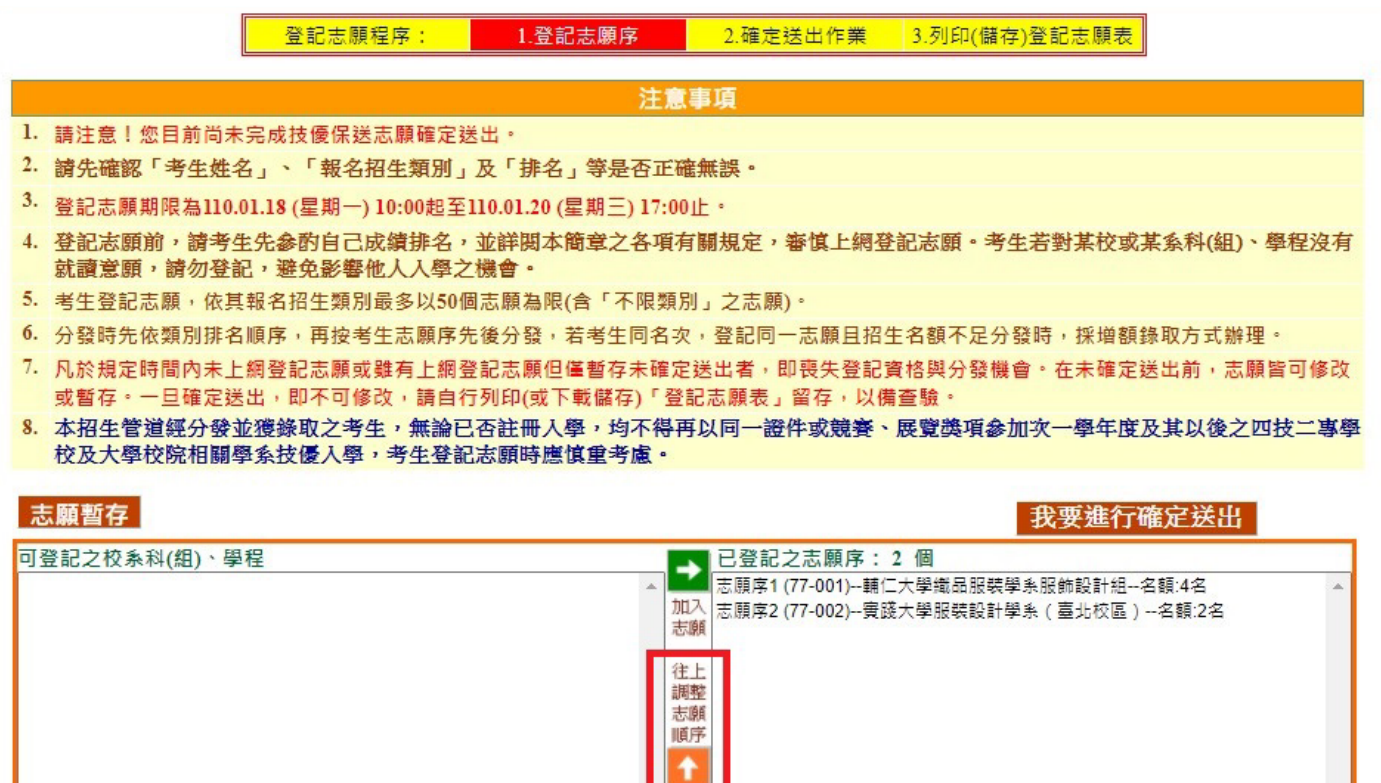

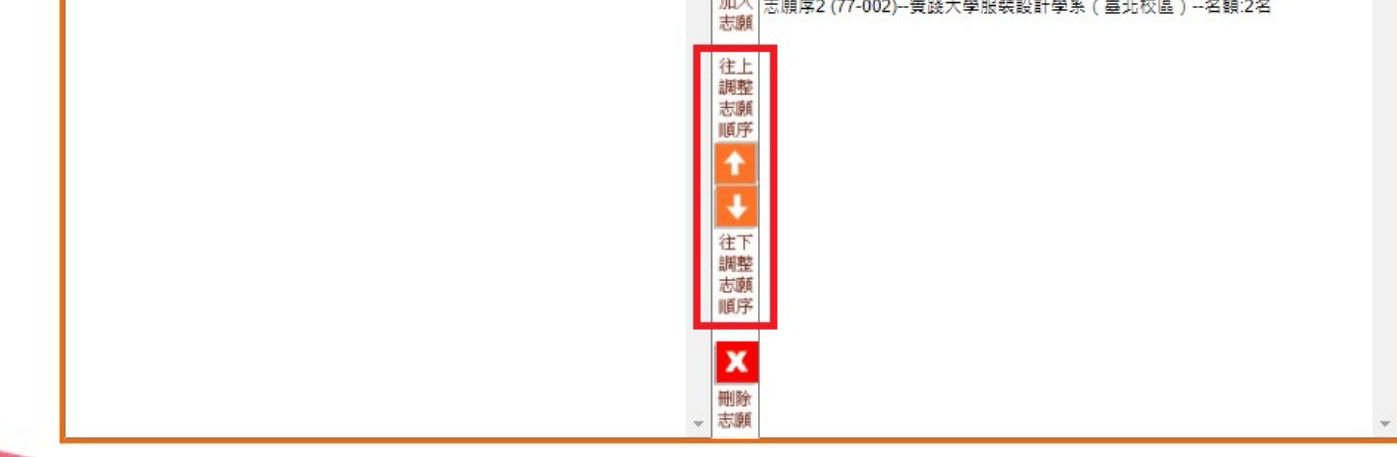

# 

#### ●暫存志願序

|    |                                                                                                    | 登記志願程序:           | 1.登記志願序                 | 2.確定送出作業                  | 3.列印(儲存)登記志願表   |                    |  |  |  |
|----|----------------------------------------------------------------------------------------------------|-------------------|-------------------------|---------------------------|-----------------|--------------------|--|--|--|
|    | 注意事項                                                                                                    |                   |                         |                           |                 |                    |  |  |  |
| 1. | 請注意!您目前尚未完成技優保送志願確定送出。                                                                                        |                   |                         |                           |                 |                    |  |  |  |
| 2. | 請先確認「考生姓名                                                                                                    | と」、「報名招生類別」       | 及「排名」等是否正确              | ・誤兼                       |                 |                    |  |  |  |
| 3. | 登記志願期限為110.                                                                                                   | 01.18(星期一)10:00起至 | 110.01.20 (星期三) 17:00   | 止。                        |                 |                    |  |  |  |
| 4. | 登記志願前,請考生先參酌自己成績排名,並詳閱本簡章之各項有關規定,審慎上網登記志願。考生若對某校或某系科(組)、學程沒有<br>就讀意願,請勿登記,避免影響他人入學之機會。                        |                   |                         |                           |                 |                    |  |  |  |
| 5. | 考生登記志願,依其報名招生類別最多以50個志願為限(含「不限類別」之志願)。                                                                        |                   |                         |                           |                 |                    |  |  |  |
| 6. | 分發時先依類別排名                                                                                                    | i顺序,再按考生志願序统      | <sup>先</sup> 後分發,若考生同名次 | ,登記同一志願且招                 | 生名額不足分發時,採增額額   | <sup>缘取方式辦理。</sup> |  |  |  |
| 7. | 凡於規定時間內未上網登記志願或雖有上網登記志願但僅暫存未確定送出者,即喪失登記資格與分發機會。在未確定送出前,志願皆可修改<br>或暫存。一旦確定送出,即不可修改,請自行列印(或下載儲存)「登記志願表」留存,以備查驗。 |                   |                         |                           |                 |                    |  |  |  |
| 8. | 本招生管道經分發並獲錄取之考生,無論已否註冊入學,均不得再以同一證件或競賽、展覽獎項參加次一學年度及其以後之四技二專學校及大學校院相關學系技優入學,考生登記志願時應慎重考慮。                       |                   |                         |                           |                 |                    |  |  |  |
| 7  | 志願暫存 志願已暫存 我要進行確定送出                                                                                           |                   |                         |                           |                 |                    |  |  |  |
| 可  | 登記之校系科(組)、學                                                                                                   | 程                 |                         | ◀ 已登記之志願序:                | 1個              |                    |  |  |  |
| (7 | 7-002)實踐大學服裝設計                                                                                                | 學糸(臺北校區)名額:2名     | 加志                      | 志願序1 (77-001)輔(<br>入<br>願 | □大學織品服裝學系服飾設計組1 | 宮額:4名 ▲            |  |  |  |

|                                       | 加入                                      |  |
|---------------------------------------|-----------------------------------------|--|
|                                       | 「「「「」「」「」「」「」「」「」「」「」「」「」「」」「」「」」「」」「」」 |  |
|                                       | 往上                                      |  |
|                                       | 調整                                      |  |
|                                       | 順序                                      |  |
|                                       | 1                                       |  |
|                                       |                                         |  |
|                                       | 往下                                      |  |
|                                       | 志願                                      |  |
|                                       | 順序                                      |  |
|                                       |                                         |  |
|                                       | X                                       |  |
|                                       | 删除                                      |  |
| · · · · · · · · · · · · · · · · · · · | 応願                                      |  |

## 力技優保送網路登記志願序系統操作說明

### →進行確定送出作業

登記志願程序: 1.登記志願序 2.確定送出作業 3.列印(儲存)登記志願表 注意事項 請注意!您目前尚未完成技優保送志願確定送出。 2. 請先確認「考生姓名」、「報名招生類別」及「排名」等是否正確無誤。 3. 登記志願期限為110.01.18 (星期一) 10:00起至110.01.20 (星期三) 17:00止。 登記志願前,請考生先參酌自己成績排名,並詳閱本簡章之各項有關規定,審慎上網登記志願。考生若對某校或某系科(組)、學程沒有 就讀意願,請勿登記,避免影響他人入學之機會。 考生登記志願,依其報名招生類別最多以50個志願為限(含「不限類別」之志願)。 分發時先依類別排名順序,再按考生志願序先後分發,若考生同名次,登記同一志願日招生名額不足分發時,採增額錄取方式辦理。 7. 凡於規定時間內未上網登記志願或雖有上網登記志願但僅暫存未確定送出者,即喪失登記資格與分發機會。在未確定送出前,志願皆可修改 或暫存。一旦確定送出,即不可修改,請自行列印(或下載儲存)「登記志願表」留存,以備查驗。 8. 本招生管道經分發並獲錄取之考生,無論已否註冊入學,均不得再以同一證件或競賽、展覽獎項參加次一學年度及其以後之四技二專學 校及大學校院相關學系技優入學,考生登記志願時應慎重考慮。

| 志願暫存                          |        | 我要進行確定送出                                                                                                    |
|-------------------------------|--------|----------------------------------------------------------------------------------------------------|
| 可登記之校系科(組)、學程                 |        | 已登記之志願序:1 個                                                                                                    |
| (77-002)實踐大學服裝設計學系(臺北校區)名額:2名 | 加加     | 志願序1 (77-001)輔仁大學織品服裝學系服飾設計組名額:4名<br>入<br>順                                                                                                    |
|                               | 往。調整志願 | 上<br>整<br>填                                                                                                    |
|                               |        |                                                                                                    |
|                               | 往調調    | 「<br>整<br>資<br>デ                                                                                                    |
|                               |        | ۲. Contraction of the second second se |
|                               | → 志願   | É.                                                                                                    |

# → 技優保送網路登記志願序系統操作説明 → 進行確定送出登記志願序

(網路登記志願僅限1次,一旦確定送出,即不可修改)

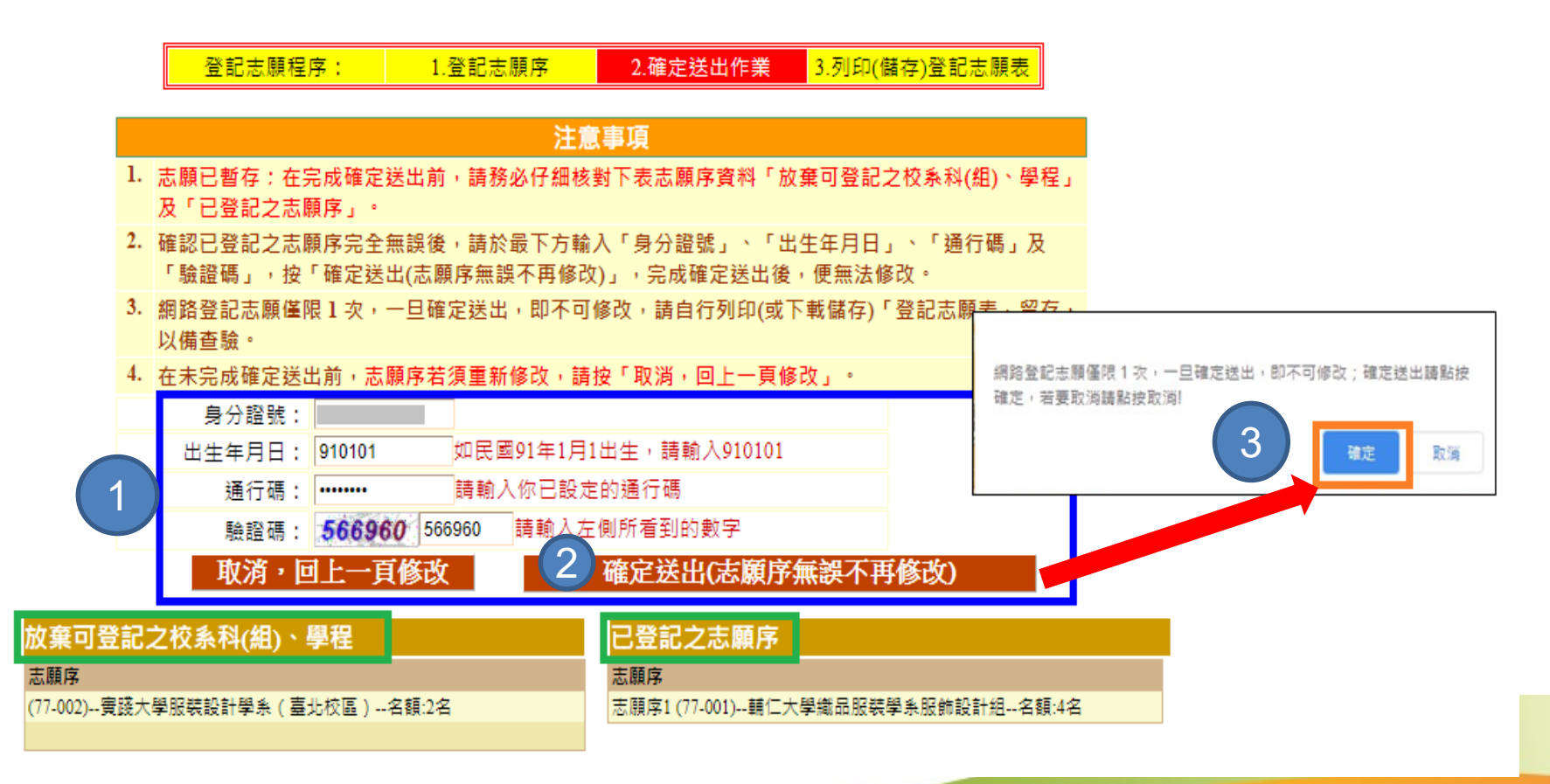

# → 技優保送網路登記志願序系統操作説明 → 完成志願確定送出(列印或下載儲存登記志願表)

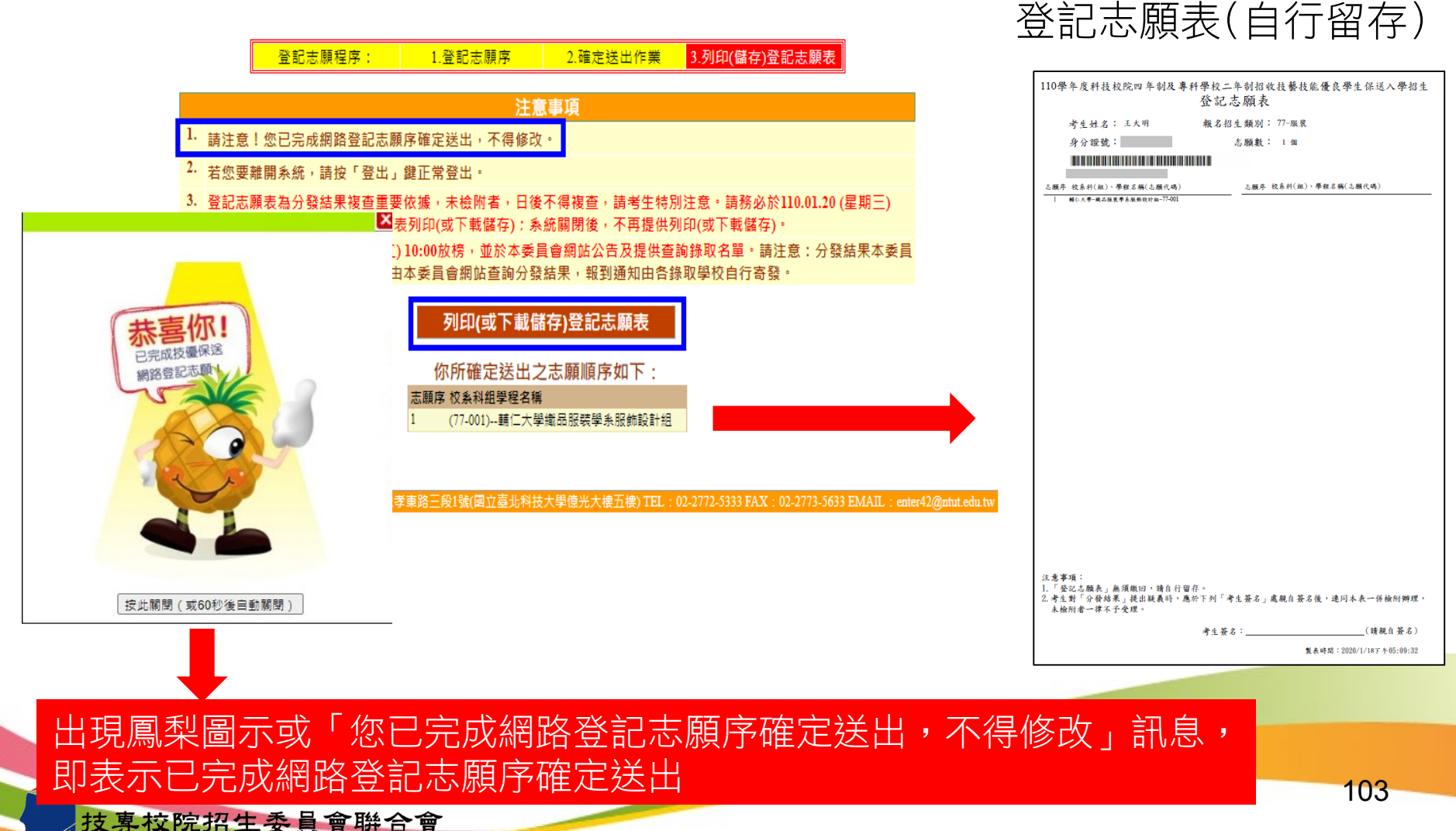

权事权阮指王安具冒册百

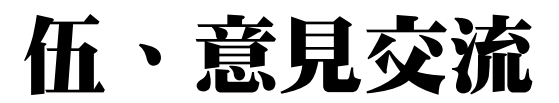

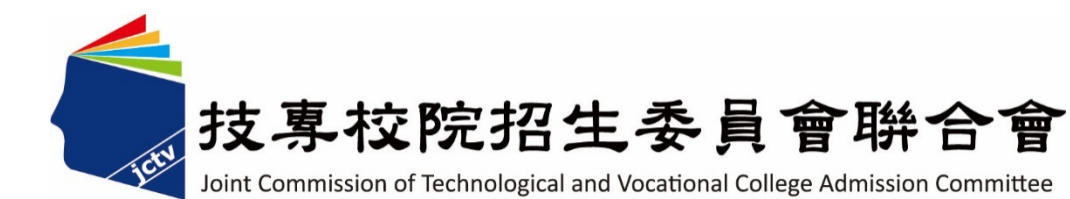

電話:02-2772-5333(代表號) 傳真:02-2773-8881 02-2773-5633 02-2773-1655 02-2773-1722 聯合會網址:https://www.jctv.ntut.edu.tw 電子郵件信箱:jctvweb@ntut.edu.tw 四技二專聯合甄選(甄選入學、技優入學、特殊選才) 網址:https://www.jctv.ntut.edu.tw/enter42/ 信箱:enter42@ntut.edu.tw

104

<u>
支專校院招生委員會聯合會</u>